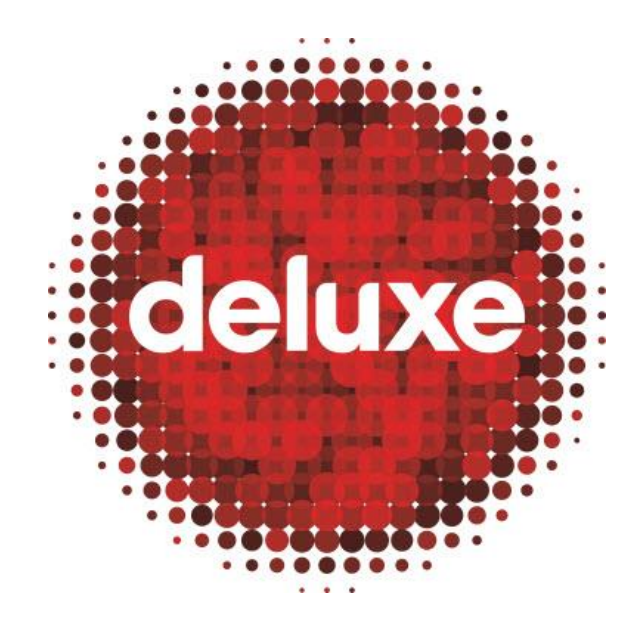

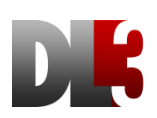

# Dashboard User Guide

Date: 9 March, 2016

Version: 5.0

DL3 Support Portal: dl3support@bydeluxe.com

# Contents

| 1.                                                         | PURPOSE                                                                                                    | 4                                            |
|------------------------------------------------------------|----------------------------------------------------------------------------------------------------|----------------------------------------------|
| 2                                                          | ΔΡΡΙΙζΑΤΙΟΝ                                                                                                    | 4                                            |
| 2.                                                         |                                                                                                    |                                              |
| 3.                                                         | PROCESS OWNER(S)                                                                                                    |                                              |
| 4.                                                         |                                                                                                    | 5                                            |
| 4.1                                                        | 4.1. TOOL DESCRIPTION:                                                                                                    | 5                                            |
| 4.2                                                        | 4.2. DL3 DASHBOARD ACCESS                                                                                                    | 5                                            |
| 5.                                                         | THE ACCOUNT MENU                                                                                                    | 7                                            |
| 5                                                          |                                                                                                    | 7                                            |
| י<br>ק                                                     | 5.2 Account Consticutations                                                                                                    |                                              |
| 5.4                                                        |                                                                                                    | ,                                            |
| 6.                                                         | THE INVENTORY MENU                                                                                                    |                                              |
| 6.3                                                        | 6.1. <b>Usage</b>                                                                                                    | 8                                            |
| 6.2                                                        | 6.2. Asset Inventory                                                                                                    |                                              |
| 6.3                                                        | 6.3. <b>Хутесн Ілventory</b>                                                                                                    |                                              |
| 7.                                                         | THE ORDERS MENU                                                                                                    |                                              |
| 7.                                                         | 7.1. <b>Usage</b>                                                                                                    |                                              |
| 8.                                                         | THE PRODUCTION MENU                                                                                                    |                                              |
| 8.3                                                        | 8.1. <b>Usage</b>                                                                                                    |                                              |
| 8.2                                                        | 8.2. THE DIGITAL DISTRIBUTION CONTENT OWNER MENU                                                                                                 | 14                                           |
| 8.3                                                        | 8.3. THE DIGITAL DISTRIBUTION DISTRIBUTOR MENU                                                                                                   | 15                                           |
| 8.4                                                        | 8.4. THE BLU-RAY DISTRIBUTION MENU                                                                                                    | 15                                           |
| 8.                                                         | 8.5. THE DVD DISTRIBUTION MENU                                                                                                    |                                              |
| 8.0                                                        | 8.6. THE TAPE ORDERS (XYTECH TAPE ORDERS) MENU                                                                                                   |                                              |
| 8.                                                         | 8.7. THE (XYTECH) REMASTERING WITH DIGITAL RESTORATION ME                                                                                        | ENU17                                        |
| 8.8                                                        | 8.8. MEDIA CENTER                                                                                                    |                                              |
| ٩                                                          |                                                                                                    |                                              |
| 9.                                                         | THE TITLE PACKAGE MENU                                                                                                    |                                              |
| <b>9.</b><br>9.1                                           | THE TITLE PACKAGE MENU         9.1.       Usage                                                                                                  |                                              |
| 9.1<br>9.1<br>9.1                                          | THE TITLE PACKAGE MENU         9.1.       Usage         9.2.       TITLE PACKAGES SEARCH WINDOW                                                  |                                              |
| 9.1<br>9.2<br>9.3                                          | THE TITLE PACKAGE MENU         9.1.       Usage         9.2.       TITLE PACKAGES SEARCH WINDOW         9.3.       TITLE PACKAGES SEARCH RESULTS |                                              |
| 9.1<br>9.1<br>9.2<br>9.2                                   | THE TITLE PACKAGE MENU                                                                                                    |                                              |
| 9.3<br>9.2<br>9.3<br>9.4<br>9.4<br><b>10.</b>              | THE TITLE PACKAGE MENU                                                                                                    | 19<br>19<br>19<br>19<br>19<br>20<br>20<br>23 |
| 9.3<br>9.3<br>9.3<br>9.4<br><b>10.</b>                     | THE TITLE PACKAGE MENU                                                                                                    | 19<br>                                       |
| 9.:<br>9.:<br>9.:<br>9.:<br>9.:<br>9.:<br><b>10.</b><br>10 | THE TITLE PACKAGE MENU                                                                                                    | 19<br>                                       |
| 9.3<br>9.3<br>9.3<br>9.3<br>9.4<br><b>10.</b><br>10<br>10  | THE TITLE PACKAGE MENU                                                                                                    | 19<br>                                       |

| Deluxe Media | 9 March, 2016 | FILE: XXXX | PAGE: 3 of 31 |
|--------------|---------------|------------|---------------|
|              |               |            |               |

| 10.5.  | THE OMS ASSET INVENTORY MENU                            |    |
|--------|---------------------------------------------------------|----|
| 10.6.  | THE OMS SHIPPING REPORT MENU                            | 26 |
| 10.7.  | THE TITLE PACKAGE ACTIVITY REPORT MENU                  | 27 |
| 10.8.  | THE TITLE PACKAGE REPORT MENU                           |    |
| 10.9.  | THE TITLE PACKAGE DELIVERY REPORT MENU                  | 29 |
| 10.10. | THE DL3 JOB EXPECTED DELIVERY DATE ACTIVITY REPORT MENU | 29 |
| 10.11. | THE DL3 SPEC UTILIZATION MENU                           |    |
| 10.12. | THE PREFERRED SPEC MENU                                 |    |

| Deluxe Media | 9 March, 2016 | FILE: XXXX | PAGE: 4 of 31 |  |
|--------------|---------------|------------|---------------|--|
|--------------|---------------|------------|---------------|--|

# 1. PURPOSE

A DL3 user guide detailing the functionality of the DL3 Dashboard, a tool to track and manage Account, Asset Inventory, Orders, Production, Title Package, and Reports information related to client **Assets** in the possession of Deluxe.

# 2. APPLICATION

This user guide supports all clients who need to use the DL3 Dashboard tool to track and manage their **Assets** as they are contained and generated in the Deluxe DL3 digital asset management system content via Deluxe Media's DL3 digital workflow management system.

# 3. PROCESS OWNER(S)

If this document seems incorrect or outdated, please contact dl3support@bydeluxe.com.

| Deluxe Media 9 March, 2016 FILE: XXXX PAGE: 5 of 31 | 31 |
|-----------------------------------------------------|----|
|-----------------------------------------------------|----|

#### 4. Introduction

#### 4.1. Tool Description:

Deluxe Media's **DL3 Dashboard** is an interactive, web-based, production-monitoring interface. The tool's features include:

- 4.1.1. **Project** and **Job** monitoring within the Deluxe Media production environment, and realtime monitoring of all milestone and work.
- 4.1.2. Customizable inventory search for **Assets** housed/stored/created at Deluxe.
- 4.1.3. Location tracking of a client's physical media, including dates of transfer between locations
- 4.1.4. A full-text search for any Asset attribute
- 4.1.5. A highly customizable production **Job** search
- 4.1.6. An archived content search
- 4.1.7. **Title Package** access (an interactive digital mastering workflow module), with status view and comment inclusion options
- 4.1.8. A client account detail menu
- 4.1.9. Excel document export options for search results in almost every area of the tool
  - 4.1.9.1. **Note:** In the Deluxe Media production environment, **Projects** contain one or more **Jobs**, and **Jobs** contain one or more files. **Projects** and **Jobs** are essentially "tasks of work" to be applied to designated content. By default, the Dashboard's user interface is focused at the **Job** level, for focused workflow oversight.

# 4.2. DL3 Dashboard Access

# https://prod.deluxe-dl3.com/Dashboard/

4.2.1. Enter your username and password, and press the Log In button.

|          | DK                                                                   |
|----------|----------------------------------------------------------------------|
| ا د<br>ا | username                                                             |
| Cha      | LOG IN<br>ange Password   Forgot My Login<br>Version: 2.0.5637.27363 |

| Deluxe Media 9 March, 2016 FILE: XXXX PAGE: 6 of | 31 |
|--------------------------------------------------|----|
|--------------------------------------------------|----|

The default view after login is the Asset Inventory Search window, which is covered later in this document.

4.2.2. The **DL3 Dashboard** has six main menus of information (see below). We'll start with the **Account** menu at the far left, and work to the right. To access any menu, just click on a menu name.

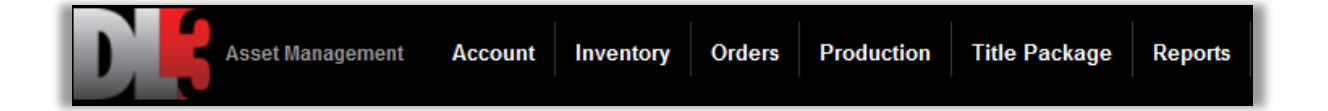

| Deluxe Media | 9 March, 2016 | FILE: XXXX | PAGE: 7 of 31 |
|--------------|---------------|------------|---------------|
|--------------|---------------|------------|---------------|

# 5. The Account Menu

#### 5.1. Usage

The **Account** menu, accessible only to some users depending on client management preferences, provides an editable summary of client information with **Content Owner Account Configurations** associated with the selected **Distributor** listed below the **Distributor** summary.

# 5.2. Account Configurations

Account configurations are editable, and new ones can be added by clicking the **Add Account Config** button, filling out the various fields on the **Account Configuration Creation** page, and then clicking the **Update** button at the bottom.

| Asset Management             | Account Invent       | ory Orders Pr       | roduction                        | Title Package              | Reports         |                                                 | Welcome Pillarco                             | 1       |      |
|------------------------------|----------------------|---------------------|----------------------------------|----------------------------|-----------------|-------------------------------------------------|----------------------------------------------|---------|------|
| Account                      |                      |                     |                                  |                            |                 |                                                 |                                              |         | /    |
|                              | Distributor<br>MGM   |                     |                                  | Contract Numb              | er              | Distributor Logo                                |                                              |         |      |
|                              | Subsidiaries or Clie | nts Serviced as Agg | regator                          | Formerly Know              | m As Name(s)    | Distribu                                        | itor Logo                                    |         |      |
|                              | Operations Contact   |                     |                                  | Operations Cor             | itact Email     |                                                 |                                              |         |      |
|                              | Office               |                     |                                  | Cell                       |                 |                                                 |                                              |         |      |
|                              |                      |                     |                                  |                            |                 |                                                 |                                              |         |      |
|                              |                      |                     |                                  |                            |                 | ADD ACCO                                        | DUNT CONFIG                                  |         |      |
| Content Owner                |                      | Territory           | <u>Financia</u><br><u>% Comp</u> | al Section<br><u>plete</u> | Content Section | n <u>Technical Section</u><br><u>% Complete</u> | <u>Delivery Section</u><br><u>% Complete</u> | Locked? | Edit |
| MGM                          |                      | United States       | 0%                               |                            | 39%             | 29%                                             | 0%                                           |         | /    |
| Google                       |                      | Worldwide           |                                  |                            | 0%              | 15%                                             | 0%                                           | No      | /    |
| Alchemy (fka Millennium Ente | rtainment)           | United States       |                                  |                            | 0%              | 0%                                              | 0%                                           | No      | /    |
| Sonar Entertainment          |                      | United States       |                                  |                            | 0%              | 0%                                              | 0%                                           | No      | /    |

| Deluxe Media 9 March, 20 | 016 FILE: XXXX | PAGE: 8 of 31 |
|--------------------------|----------------|---------------|
|--------------------------|----------------|---------------|

# 6. The Inventory Menu

# 6.1. Usage

The **Inventory** menu provides users with the ability to search both DL3 and Xytech for client content in the possession of Deluxe.

| Asset Management Account | Inventory Orders Production Title Packa<br>Asset Inventory |
|--------------------------|------------------------------------------------------------|
| Asset Inventory          | Xytech Inventory                                           |

Searches can employ any of dozens of different **Asset** attribute search filters, with many filters offering dozens of additional filtering options to refine searches even further. The default view upon arriving at this menu is the **Asset Inventory Search** window, the search tool for **Asset Inventory** information.

# 6.2. Asset Inventory

# 6.2.1. Search Criteria

- 6.2.1.1. **Keyword Search Field**: Type to return search results containing keywords related to the desired **Asset**.
- 6.2.1.2. **Files and Tapes Search Filter**: Select from the drop-down menu to filter search results by digital files, tape, or to return all results on both formats simultaneously.
- 6.2.1.3. **Title Package Search Filter**: Select from the drop-down menu to only search **Title Package Assets**, to exclude **Title Package Assets** from your search, or to disable this filter (by selecting the **Title Package- No Filter** option).
- 6.2.1.4. **Linked To/Used In Filter**: Place a check in any of the boxes to search for **Assets** linked to or used in CEA Projects or DL3 **Jobs**, or leave them unchecked to exclude these filters from the search.
- 6.2.1.5. **Date Filter**: Place a check in either box to search for **Assets** by **Asset** creation date or by file (or tape) received date.
- 6.2.1.6. **Date Filter From and To Fields**: Enter the date range for search criteria selected in 6.2.5 above.
- 6.2.1.7. **Film Name or Title Field**: Enter a **Film Name** or content title and then click the gray and white plus sign at the right to add one or more items to the **Selected Films** search field below. All selections will be included in the search.
- 6.2.1.8. **Selected Films Field**: Displays content selected via the **Film Name or Title** search filter above to be used as search criteria. Click the gray and white minus button at the right to remove selected content from the **Selected Films** field.
- 6.2.1.9. **Segment Name**: If there is a **Segment** name unique from the typical **Segment Types** listed in the **Segment Types** pull-down below this field, enter the name to refine the search with this criteria.
- 6.2.1.10. **Additional Asset Attributes**: Select from the additional **Asset** attributes to refine the search as desired.
- 6.2.1.11. **Search/Export/Reset**: Click to search, to export search criteria, or to reset set selected criteria.

| Keywords                                                                                    |                                                 |
|---------------------------------------------------------------------------------------------|-------------------------------------------------|
| Files and Tapes                                                                             | Title Package- No Filter                        |
| Linked to/used in: CEA Project DL3 Job<br>11<br>5<br>Date: Asset Created File/Tape Received | SEARCH EXPORT RESET                             |
| Film Name or Title                                                                          | ÷                                               |
| Selected Films:                                                                             |                                                 |
| 8                                                                                           | <u> </u>                                        |
| Segment Name                                                                                |                                                 |
| All Segment Types                                                                           | <ul> <li>✓ All Release Versions</li> </ul>      |
| All Content Owners                                                                          | <ul> <li>✓ All Vendors</li> </ul>               |
| All Intended Use                                                                            | <ul> <li>✓ All Frame Rates</li> </ul>           |
| All Timecode Formats                                                                        | -                                               |
| Picture Aspect Ratio: To:                                                                   | All Display Aspect Ratio                        |
| Audio Con 🗸 All Audio Languages                                                             | ▼ Audio Alt Content Type ▼                      |
| Asset Standard:                                                                             |                                                 |
| 4K<br>BD Upscale<br>Film (24 fps)                                                           | <b>10</b>                                       |
| Assets with: 🗵 Files Associated 🛛 Files Pend                                                | ling 🔲 Files Removed                            |
| All File Wrapper                                                                            | <ul> <li>✓ All File Extensions</li> </ul>       |
| All Video Codec                                                                             | ✓ All Audio Codec                               |
| Video Bitrate: To Mbps S                                                                    | Sibling of: (Asset ID)                          |
| All Subtitle Languages                                                                      | <ul> <li>✓ Subtitle Alt Content Type</li> </ul> |
| File Name                                                                                   |                                                 |
| Asset Notes                                                                                 |                                                 |
| Contains: Video Audio Subtitles                                                             | CC Graphics Asset Notes                         |
|                                                                                             |                                                 |

| Deluxe Media | 9 March, 2016 | FILE: XXXX | PAGE: 10 of 31 |
|--------------|---------------|------------|----------------|
|--------------|---------------|------------|----------------|

#### 6.2.2. Asset Inventory Search Results

For each search result, items including bugs, lineage, **Film Names**, proxy playback access, Netflix and iTunes icons for each asset that has delivered to those distributors, and a link to reference **Jobs** the **Asset** has been or is associated with, are all hyperlinks leading to additional **Asset** information.

|                    | Asset Manag | ement Account            | Inventory Orders                  | Production Title Package     | Reports                      |                   |                                     | Welcome a_pillar         | MGM.                                        |
|--------------------|-------------|--------------------------|-----------------------------------|------------------------------|------------------------------|-------------------|-------------------------------------|--------------------------|---------------------------------------------|
| .ccount<br>ventory | ASSET       | xytech<br>Asset Inventor | DRY<br>T <b>Y</b>                 |                              |                              |                   |                                     | ٩                        | m<br>Orders<br>duction<br>ackage<br>Reports |
| Asset In           | 239 T       | otal Assets              |                                   |                              |                              |                   |                                     |                          | Proo                                        |
|                    | << Pr       | revious 1 to 1           | 0 of 239 Next                     | >>                           |                              |                   |                                     | View 10 👻                |                                             |
|                    | <b>B</b>    | Asset ID Film w/ Se      | ason                              | -                            |                              |                   | Segment                             | Channels                 |                                             |
|                    | -           | 1/10440 Love Fie         | aid - 1992 [Feature]              |                              |                              |                   | Feature    Feature          Unkno   | wn •(>)                  |                                             |
|                    |             | Barcode                  |                                   | Rumen (ess) Asset Bu         | gs IQC Flag Siblings Lineage | Job Ref Title Par | kage Media-level Content Owner      | Media-level Vendor       |                                             |
|                    |             | 5140190.                 | 2 (Digital Betacam) / 5105        | 9521 00:01:40.022            | A SHOW                       | SHOW              | MGM                                 | Deluxe Media             |                                             |
|                    |             | Asset Des                | cription                          |                              |                              |                   | Revised Asset Id                    | Historical Asset Id      |                                             |
|                    |             |                          |                                   |                              |                              |                   | Hyperlink                           | S                        |                                             |
|                    |             | Tape ID                  | Frame Rate                        | Timecode Format              | Frame Size                   | Picture           | Display AR Media F                  | Received                 |                                             |
|                    | •           | 1710440                  | 23.976                            | EBU                          | -                            | 12                | 4:3                                 |                          |                                             |
|                    | 23 a.       | Asset ID Film w/ Se      | eason                             |                              |                              |                   | Segment                             | Streams                  |                                             |
|                    |             | 1712393 Love Fie         | eld - 1992 [Feature]              |                              |                              |                   | Feature    Feature          Unknown | <b>□</b> ●)              |                                             |
|                    |             | Use                      | F                                 | lunting (45) Asset Pigs 40   | Flag Sibling Lineage F       | Ref Title Package | Content Owner                       | Vendor                   |                                             |
|                    |             | Non-sou                  | urce / Deliverable 0              | 1:47:24.024 <b>1</b> N       | 20 🕞 <u>Show</u>             | N                 | MGM                                 | Deluxe Digital Studios   |                                             |
|                    |             | Asset P                  | enption                           |                              |                              |                   | Revised Asset Id                    | Historical Asset Id      |                                             |
|                    | tation (F)  | -                        |                                   |                              |                              |                   |                                     | -                        |                                             |
|                    |             | File ID<br>1712393       | File Name<br>LoveField_mgm_prvase | erbia_133_576_25_mpeg2_esl_2 | ch.mpg                       |                   |                                     | DL3 Entered<br>14-Feb-12 |                                             |
|                    | 171 -       | Asset ID Film w/ Se      | ason                              |                              |                              |                   | Segment                             | Channels                 |                                             |
|                    |             |                          |                                   |                              | @2015 Deluxe Medi            | 3                 |                                     |                          | *                                           |

# 6.2.2.1. Expand Group

Some search results may be part of a collection of **Assets** grouped together. In this case, an **Expand Group** hyperlink to expand the view to all **Assets** in that group will appear at the bottom of the **Asset** entry.

| [ [ ] = [ | Group# | Film w/ Season          |                     |              |             |                 |           |         |               | Segment          | Streams              |
|-----------|--------|-------------------------|---------------------|--------------|-------------|-----------------|-----------|---------|---------------|------------------|----------------------|
|           | 80179  | Zookeeper - 2011 [Featu | ire]                |              |             |                 |           |         |               | Trailer          | <b>()</b>            |
|           |        | Use                     | Runtime (ms)        | Asset Bugs   | IQC Flag    | Siblings        | Lineage   | Job Ref | Title Package | Content Owner    | Vendor               |
|           |        | Source / Mezzanine      | 00:01:01.100        | 1            | Y           |                 | SHOW      |         | N             | MGM              | Deluxe Media Service |
|           |        | Asset Description       |                     |              |             |                 |           |         |               | Revised Asset Id | Historical Asset Id  |
|           |        | Full Linear QC performe | ed on this file.//F | rogram Slate | e, PreBlack | , MGM Lo        | go, PostB | lack    |               |                  |                      |
|           |        |                         |                     |              | EXPAN       | id <b>G</b> roi | JP        |         |               |                  |                      |

#### 6.2.2.2. Expanded View "More" and Proxy Links

Each **Asset** in the expanded view has an additional **More** link to show further **Asset** details, as well as proxy viewing links and a **Collapse Group** button, which will revert the view back to the original search result view.

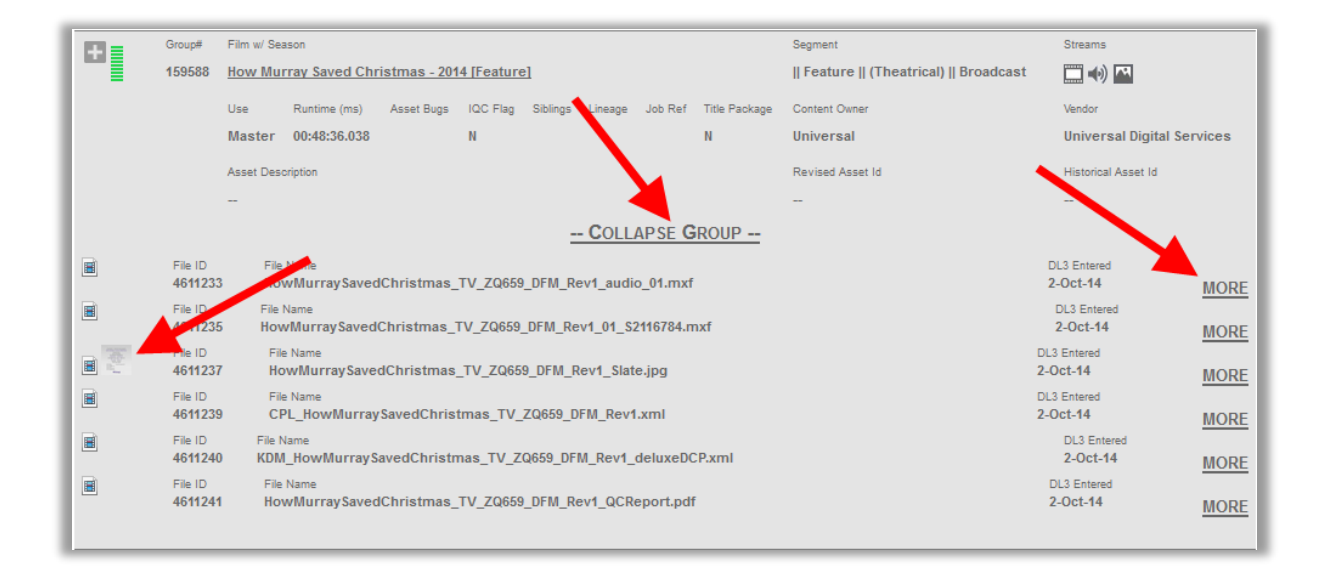

#### 6.3. Xytech Inventory

The **Inventory** menu also provides access to the **Xytech Asset Inventory** menu, which displays the asset inventory of the client in Xytech. After entering search criteria, search results show **Asset Details**, including barcodes and storage location.

| Asset Management Account Inventory Orders | Production Title P          | ackage Report       | 5                       |           |               |                                                                                                    |               |                                  |                      |                          | Welcome a_pill:      | ar 土                              | MGM.              |
|-------------------------------------------|-----------------------------|---------------------|-------------------------|-----------|---------------|----------------------------------------------------------------------------------------------------|---------------|----------------------------------|----------------------|--------------------------|----------------------|-----------------------------------|-------------------|
| ASSET XYTECH<br>INVENTORY ASSET INVENTORY |                             |                     |                         |           |               |                                                                                                    |               |                                  |                      |                          |                      |                                   |                   |
| Xytech Asset Inventory                    |                             |                     |                         |           |               |                                                                                                    |               |                                  |                      |                          |                      |                                   | <b>1</b> a        |
| 2 1 2 3 4 5 6 7 8                         |                             |                     |                         |           |               |                                                                                                    |               |                                  |                      |                          |                      |                                   | 4 =               |
| 3 In Title Episode Gold Esser             | ine Barcode Alt.<br>Barcode | ode <u>Asset ID</u> | Created Medi<br>By Type | Standard  | <u>Status</u> | <u>Notes</u>                                                                                                    | Format N      | et <u>Set</u><br>Io <u>Total</u> | <u>Date</u><br>Added | <u>Vault</u>             | Location             | Languages                         | Audio<br>Channels |
| TASMANIAN DEVILS                          | H353275 00100               | 14687 24889368      | Vide                    | o 1080p   | MOVE          |                                                                                                    | HDCam<br>SR   |                                  | 7/8/2015             | DMDC<br>Staging<br>Vault | Ready to Vault<br>08 |                                   | <u>12</u>         |
| ARACHNOQUAKE                              | H381019                     | 24888044            | Vide                    | 1080psf   | MOVE          |                                                                                                    | HDCam<br>SR   |                                  | 7/6/2015             | DMDC<br>Staging<br>Vault | QC 02                | English,<br>Spanish<br>(Latin Am) | 12                |
| ARACHNOQUAKE                              | H381018                     | 24888042            | Vide                    | 0 1080psf | MOVE          |                                                                                                    | HDCam<br>SR   |                                  | 7/6/2015             | DMDC<br>Staging<br>Vault | QC READY<br>CKBACK02 |                                   | <u>10</u>         |
| MGM DRIVE 0125                            | H346784                     | 24888013            | Disk                    |           | MOVE          | LACIE RUGGED HDA002 S/N<br>99991411083075QR W/ USB 3.0<br>pickerer 07/06/2015 5:20 pm<br>perezb 07/06/2015 5:28 pm | Hard<br>Drive |                                  | 7/6/2015             | DMDC<br>Staging<br>Vault | Retrieval 02         |                                   | 0                 |
| FOREIGN INTRIGUE                          | H353226 02335               | 53 24887859         |                         | NTSC      | MOVE          |                                                                                                    | DVD-R         |                                  | 7/6/2015             | DMDC<br>Staging<br>Vault | Film Prep 06         |                                   | <u>0</u>          |
| PACKAGE, THE                              | H353217 B1020               | 08050 24887638      |                         | NTSC      | MOVE          |                                                                                                    | 17            |                                  | 7/6/2015             | DMDC<br>Staging<br>Vault | QA SUPPORT04         |                                   | 2                 |

- 6.3.1. Click to search for **Assets**.
- 6.3.2. Click a page number to navigate to other search result pages.
- 6.3.3. Click the gray page icon to export the search results, in Excel format, to user's desktop/local machine.
- 6.3.4. Click the hyperlinked number in the **Audio Channels** column to display the **Audio Channel Details** window indicating channel positions, content, language, and configuration.

| Deluxe Media | 9 March, 2016 | FILE: XXXX | PAGE: 12 of 31 |
|--------------|---------------|------------|----------------|
|--------------|---------------|------------|----------------|

# 7. The Orders Menu

# 7.1. Usage

Utilizing pie-charts, the **Orders** menu provides a high-level view of the current **Orders** being processed at Deluxe within each of the various status categories, per product line. These categories are color-coded for viewing ease and apply to Digital Distribution **Orders**, Distributor **Orders**, Blu-ray Production **Orders**, and DVD Production **Orders**.

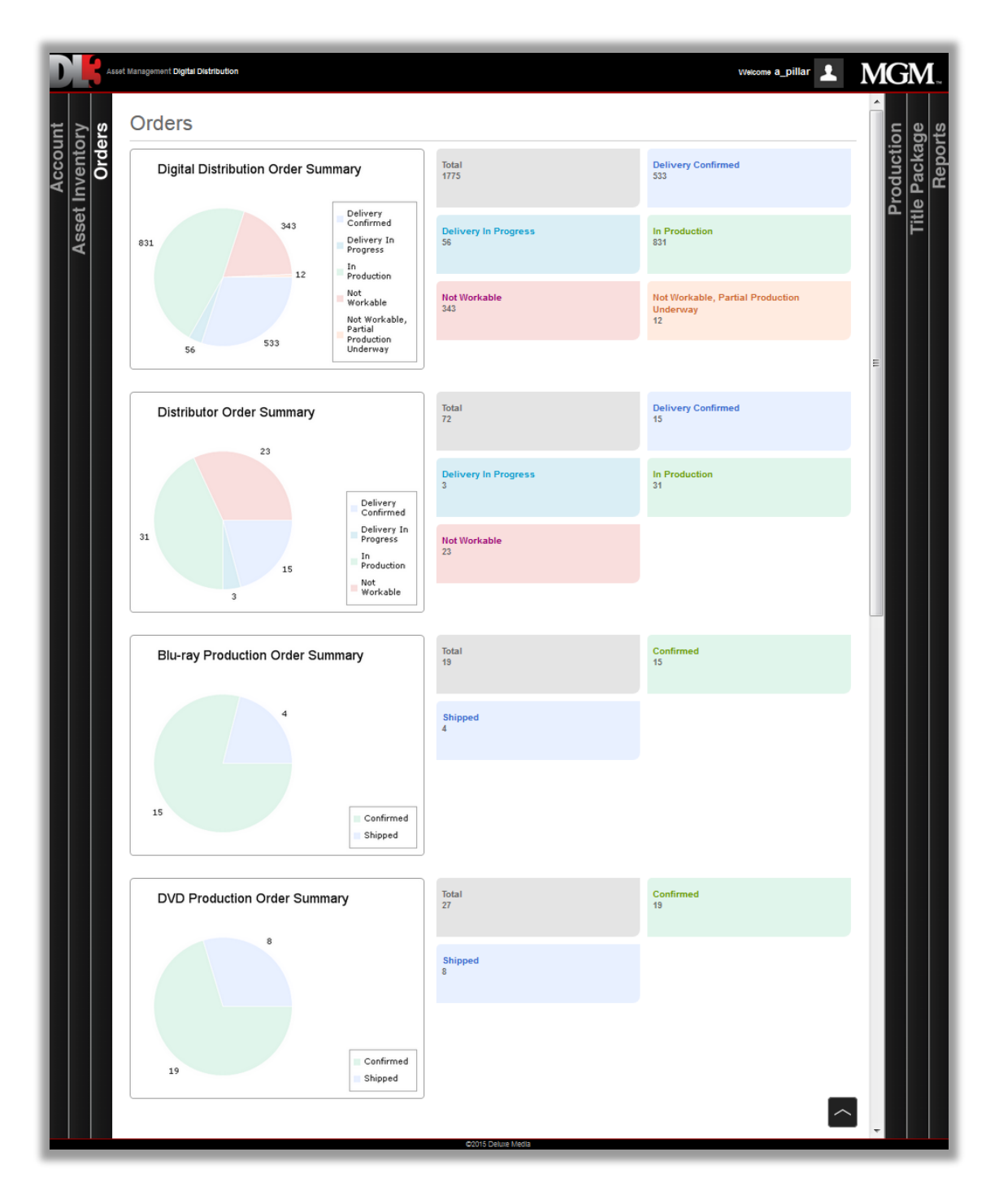

| Deluxe Media | 9 March, 2016 | FILE: XXXX | PAGE: 13 of 31 |
|--------------|---------------|------------|----------------|
|              |               |            |                |

#### 7.2. Status categories

- 7.2.1. **Not Workable**: All or some source content is not yet available. Thus, some work may be able to be done, but not all.
- 7.2.2. **Not Workable, Partial Production Underway**: Some parts of the **Job** are not workable. Others that are workable have been started.
- 7.2.3. **Confirmed**: In the case of BDs or DVDs, production is complete.
- 7.2.4. In Production: The Job is anywhere within the transcoding, packaging, or QC processes.
- 7.2.5. **Delivery In Progress**: The delivery process has begun, but is not finished.
- 7.2.6. **Delivery Confirmed**: The **Job** is completed, there are no open requirements, and the deliverable has been delivered to the distributor. This status automatically stays active for 3 calendar days after the delivery date.
- 7.2.7. **Shipped**: In the case of BDs or DVDs, the disc has been sent to destination indicated by client.

| Deluxe Media | 9 March, 2016 | FILE: XXXX | PAGE: 14 of 31 |
|--------------|---------------|------------|----------------|
|              |               |            |                |

# 8. The Production Menu

# 8.1. Usage

The **Production** menu offers six distinct sub-menus, but the fundamental idea behind each sub-menu is the same; each sub-menu offers the ability for clients to access detailed information about the status of **Jobs** (or in the case of Xytech, **Orders**) in production in DL3. Also, initial entry into each menu defaults to the specific menu's search window.

# 8.2. The Digital Distribution Content Owner Menu

On the **Digital Distribution Content Owner** menu, a horizontal, color-coded status bar above the list of search results indicates that for all the client's **Jobs** in the system, how many are in each production stage.

| D      | A 354    | et Management Account Inventory         | Orders          | Prod       | uction Title Package   | Repo       | rts                |                     |                             |                    |                       |                                | Welco           | me Pillarco          | L                  |                       |
|--------|----------|-----------------------------------------|-----------------|------------|------------------------|------------|--------------------|---------------------|-----------------------------|--------------------|-----------------------|--------------------------------|-----------------|----------------------|--------------------|-----------------------|
| Dig    | ital     | Distribution ( Cont                     | ent C           | Dwn        | er)                    |            |                    |                     |                             |                    |                       |                                |                 |                      |                    | <b>1</b> ۹            |
| 382    | 2 Curr   | ent Jobs                                |                 |            |                        |            |                    |                     |                             |                    |                       |                                |                 |                      |                    |                       |
| Status |          | Nat Washaka Davial Davi                 | Decident        |            | Dalius au Cardiana     | Pe         | rformance          | Delliner Did        | L.                          |                    |                       |                                |                 |                      |                    |                       |
| 155    | VOIKADIE | 12 17                                   | 1 Producu<br>51 | ION        | 64                     | u Pa       | ist Due            | 135                 | ĸ                           |                    |                       |                                |                 |                      |                    |                       |
| 1<br>D | 2 3      | 4 5 6 7 8                               | Ei<br>Cu        | le<br>ount | PO Description         |            | Job<br>Description | <u>Distributor</u>  |                             | Project Mo         | Access<br>r Letter    | <u>Delivery</u><br><u>Hold</u> | Workable<br>Due | Why Not<br>Workable? | <u>Due</u><br>Date | Production<br>Status  |
| Ð      | 377823   | Vikings [Episodic]_Season 04 Yol 404 Ep | bisode <u>3</u> | 5          | 4846617 Vikings S4     |            | p2p +CC            | VUDU, Inc.(United S | States)                     | David<br>Bax       | <u>170075</u>         | 5                              | 02/27/16        | Workable             | 03/05/16           | Delivery<br>Confirmed |
| Ð      | 396398   | 1984 - 1984 [Feature] Trailer           | 2               |            | 4846973 Various Titles |            |                    | Nos Lusomundo T     | FV(Portugal)                | Floyd<br>Reeves    |                       | N                              | 02/27/16        | Workable             | 03/05/16           | In Production         |
|        | 396401   | 1984 - 1984 [Feature]                   | 3               |            | 4846973 Various Titles |            |                    | Nos Lusomundo T     | FV(Portugal)                | Floyd<br>Reeves    |                       | N                              | 02/27/16        | Workable             | 03/05/16           | In Production         |
| Ð      | 396488   | Arabian Nights - 1974 [Feature]         | 2               |            | 4846973 Various Titles |            |                    | Nos Lusomundo T     | rV(Portugal)                | Floyd<br>Reeves    |                       | N                              | 02/27/16        | Workable             | 03/05/16           | In Production         |
|        | 377881   | Vikings [Episodic]_Season 04 Yol 404 Ep | bisode <u>1</u> |            | 4846624                |            | Castillian         | Turner(Spain)       |                             | Floyd<br>Reeves    |                       | N                              | 02/29/16        | Workable             | 03/07/16           | Delivery<br>Confirmed |
|        | Stage 1  | Stage 2 S                               | tege 3          |            | Stage 4                | Stege 5    |                    | Stage 6             | PO Number PO<br>4846624 02/ | Created<br>02/2016 | Job Quality<br>Issues |                                |                 |                      |                    |                       |
|        | Capture  | e lech A                                | or QC           | P          | аскаде Ргер Р          | ackage (   | uc                 | Delivery            | File Name<br>4846624.pdf    | ₽8                 | <sup>*</sup> 9        |                                |                 |                      |                    |                       |
|        |          | Complete Co                             | mplete          |            | Not Required           | Not Requir | ed                 | Delivered           |                             |                    |                       |                                |                 |                      |                    |                       |

- 8.2.1. Click to search for specific Jobs.
- 8.2.2. Click a page number to navigate to other search result pages.
- 8.2.3. Click the gray page icon to export the search results in Excel format.
- 8.2.4. Click the gray plus or minus sign to expand or collapse the **Job** details. When expanded, a color-coded **Job**-specific status bar is available within each **Job's** details.
- 8.2.5. Click to see the **Job File Details** window. In that window, click the **Asset ID**, **File ID**, or the **File Name** for any related file to see full **Asset Details** for that file.
- 8.2.6. Click to view, in PDF format, authorization documentation related to the **Job**.
- 8.2.7. Click the **Delivery Confirmed** hyperlink (when available) to see a delivery confirmation pdf with delivery details.
- 8.2.8. Click to view, in PDF format, the purchase order related to the Job.
- 8.2.9. Click to see logged **Bugs** in the **Job**.

| Deluxe Media | 9 March, 2016 | FILE: XXXX | PAGE: 15 of 31 |
|--------------|---------------|------------|----------------|
|--------------|---------------|------------|----------------|

#### 8.3. The Digital Distribution Distributor Menu

| D          | Asse     | t Management Account                 | Inventory Orders I         | Production Title            | Package Reports        |                       |                 |                              |                          |                        | Welcome Pillarco     | £                  |                       |
|------------|----------|--------------------------------------|----------------------------|-----------------------------|------------------------|-----------------------|-----------------|------------------------------|--------------------------|------------------------|----------------------|--------------------|-----------------------|
| Dig        | gital I  | Distribution (                       | Distributor                | )                           |                        |                       |                 |                              |                          |                        |                      |                    | <b>1</b> ۹            |
| 15         | Current  | Jobs                                 |                            |                             |                        |                       |                 |                              |                          |                        |                      |                    |                       |
| Statu      | 15       |                                      |                            | Performance                 |                        |                       |                 |                              |                          |                        |                      |                    |                       |
| Non-       | Workable | In Production 4                      | Delivery Confirmed         | Past Due<br>1               | Delivery Risk<br>10    |                       |                 |                              |                          |                        |                      |                    |                       |
| 2          | 1 2      |                                      |                            |                             |                        |                       |                 |                              |                          |                        |                      |                    |                       |
| <b>3</b> D | Job ID   | <u>Title/Episode</u>                 |                            | <u>File</u><br><u>Count</u> | PO Description         |                       |                 | Job Description              | Distributor              | <u>Workable</u><br>Due | Why Not<br>Workable? | <u>Due</u><br>Date | Production Status     |
| 4=         | 388041   | Friday Foster - 1975 [Featur         | e] Trailer                 | 1                           | 4846913 - MGM Maste    | ering - Friday Foster |                 |                              | MGM(United<br>States)    | 02/29/16               | Workable             | 03/07/16           | Delivery<br>Confirmed |
|            | Stage 1  | Stage 2                              | Stege 3                    | Stage 4                     | Stage 5                | Stage 6               | PO Nur<br>48469 | mber<br>113                  | PO Created<br>02/24/2016 | Job Quality<br>Issues  | ]                    |                    |                       |
| _          | Capture  | e Tech                               | A/V QC                     | Package Prep                | Package QC             | Delivery              | File Na<br>PRD0 | e<br>0000111910004846913.pdf | ₽5                       | ° <mark>6</mark>       |                      |                    |                       |
|            | Complete | Complete                             | Complete                   | Not Required                | Not Required           | Pending               |                 |                              |                          |                        | J                    |                    |                       |
| B          | 345145   | Vikings [Episodic]_Season            | 04 What Might Have Been 4  | 06 Episode 0                | 4845778 - Vikings s4 I | Extended p2e Ep 406   |                 | p2e                          | MGM(United<br>States)    | 03/02/16               | Researching<br>Asset | 03/09/16           | Not Workable          |
|            | 345146   | Vikings [Episodic]_Season            | 04 What Might Have Been 4  | 06 Episode 0                | 4845778 - Vikings s4 I | Extended p2e Ep 406   |                 | p2e Non-subtitled            | MGM(United<br>States)    | 03/02/16               | Researching<br>Asset | 03/09/16           | Not Workable          |
|            | 345149   | Vikings [Episodic]_Season<br>Episode | 04 The Profit and the Loss | 407 2                       | 4845793 - Vikings s4 I | Extended - p2e Ep 407 |                 | p2e                          | MGM(United<br>States)    | 03/02/16               | Workable             | 03/09/16           | In Production         |

- 8.3.1. Click to search for specific Jobs.
- 8.3.2. Click a page number to navigate to other search result pages.
- 8.3.3. Click the gray page icon to export the search results in Excel format.
- 8.3.4. Click the gray plus or minus sign to expand or collapse the **Job** details.
- 8.3.5. Click to view, in PDF format, authorization documentation related to the **Job**.
- 8.3.6. Click to see logged **Bugs** in the **Job**.
- 8.3.6. Click the **Delivery Confirmed** hyperlink (when available) to see a delivery confirmation pdf with delivery details.

| D       | Asset M      | anagement Account Inventory Orders Production Title Package Reports                                                                                                    |      |               |                              |                       | We                | come a_pill  | ar 👤           |
|---------|--------------|----------------------------------------------------------------------------------------------------|------|---------------|------------------------------|-----------------------|-------------------|--------------|----------------|
| Blu     | -ray C       | Distribution                                                                                                    |      |               |                              |                       |                   |              | 1 a            |
| 16      | Current Jo   | bs                                                                                                    |      |               |                              |                       |                   |              |                |
| 2 📭     | Project #    | Title                                                                                                    | BOM? | <u>Status</u> | <u>Authoring</u><br>Facility | <u>Title Manager</u>  | Asset Due Date    | DLT Date     | Assets Missing |
| 3 =     | 91742        | After Party - 2015 [Feature] GBR Disc-1<br>(Region A: North/South America Southeast Asia<br>B: Europe, Middle East, Africa, Australia<br>C- Russia, Certral Asia, India, HD 1080p, BD 50)   | Yes  | Confirmed     | DDS                          | Tolle, Christopher    | 06/17/15          | 07/10/15     | Fully workable |
| Project | t has no mis | sing assets!                                                                                                    |      |               |                              | Sorry, No F<br>Order! | Purchase Order In | formation fe | ound for this  |
| ÷       | 91724        | After Party - 2015 [Feature] 3D DEU Dise-1<br>(Region A. North/South America Southast Asia<br>B- Europe, Middle East, Africa, Australia<br>C- Russia, Certral Asia, India, HD 1000p, BD 50) | Yes  | Confirmed     | DDS                          | Tolle, Christopher    | 05/31/15          | 07/10/15     | Fully workable |
|         | 93169        | Collected Works of Hayao Miyazaki, The [Compilation] KiKI's Delivery Service USA Disc-1<br>(Region BD Open Region (A Primary)                                                               | Yes  | Confirmed     | DDS                          | Benjamin, Kevin       | 05/31/15          | 07/10/15     | Fully workable |

# 8.4. The Blu-ray Distribution Menu

- 8.4.1. Click to search for specific **Projects**.
- 8.4.2. Click the gray page icon to export the search results, in Excel format, to user's desktop/local machine.

| Deluxe Media | 9 March, 2016 | FILE: XXXX | PAGE: 16 of 31 |
|--------------|---------------|------------|----------------|
|--------------|---------------|------------|----------------|

- 8.4.3. Click the gray plus or minus sign to expand or collapse the **Project** and see a list of missing **Assets** (if there *are* missing **Assets**) and their details, and any available purchase order information.
- 8.4.4. Click the hyperlinked title name to see details and status of all **Assets** associated with the **Project**.

# 8.5. The DVD Distribution Menu

| D   |        | Asset Ma    | nagement Account Inventory Orders Production                                                                                                    | Title Package Reports |               |                              |                      | v                     | Velcome Pi  | llarco 👤       |
|-----|--------|-------------|----------------------------------------------------------------------------------------------------|-----------------------|---------------|------------------------------|----------------------|-----------------------|-------------|----------------|
| D   | VE     | ) Dist      | ribution                                                                                                    |                       |               |                              |                      |                       |             | 1 9            |
| 1(  | 6 .    | Current Job | 5                                                                                                    |                       |               |                              |                      |                       |             |                |
| 2   | è      | Project #   | Title                                                                                                    | BOM?                  | <u>Status</u> | <u>Authoring</u><br>Facility | <u>Title Manager</u> | <u>Asset Due Date</u> | DLT Date    | Assets Missing |
| 3 : | 2      | 91709       | After Party - 2015 [Feature] AUS Disc-1<br>(Region 2 - Europe, South Africa, Japan, Middle East<br>4 - Laith America, South America, Oceania<br>5 - Africa, India, Eastern Europe, Russia, PAL, DVD-9) | Yes                   | Shipped       | DDS                          | Tolle, Christopher   | 06/19/15              | 07/10/15    | Fully workable |
| Pro | ject h | ias no miss | ing assets!                                                                                                    |                       |               |                              | Sorry, N<br>Order!   | lo Purchase Order     | Information | found for this |
| -   | 3      | 91722       | After Party - 2015 [Feature] SEA Dise-1<br>(Region 1 - USA, North America<br>3 - South East Asia, Hong Kong, Korea<br>5 - Africa, India, Eastern Europe, Russia, NTSC, DVD-9)                          | Yes                   | Confirmed     | DDS                          | Tolle, Christopher   | 06/22/15              | 07/13/15    | Fully workable |

- 8.5.1. Click to search for specific **Projects**.
- 8.5.2. Click the gray page icon to export the search results, in Excel format, to user's desktop/local machine.
- 8.5.3. Click the gray plus or minus sign to expand or collapse the **Project** and see a list of missing **Assets** (if there *are* missing **Assets**) and their details, and any available purchase order information.
- 8.5.4. Click the hyperlinked title name to see details and status of all **Assets** associated with the **Project**.

# 8.6. The Tape Orders (Xytech Tape Orders) Menu

The **Tape Orders (Xytech Tape Orders)** menu displays all the work orders created for Xytech tape orders. These work orders reflect the work that is conducted in Xytech to create a tape. When first accessing this menu, users enter search criteria in the search window pop-up. After clicking the **Search** button, search results appear on the menu.

| D        | Asset Managemen | t Account       | Inventory    | Orders Produ  | ction Title Package | Reports                |                |     |               |      |          |               |        |        |                | Welco                    | ome Pill    | arco 👤         |         |                  |
|----------|-----------------|-----------------|--------------|---------------|---------------------|------------------------|----------------|-----|---------------|------|----------|---------------|--------|--------|----------------|--------------------------|-------------|----------------|---------|------------------|
| Xyte     | ch Tape         | Orders          | 5            |               |                     |                        |                |     |               |      |          |               |        |        |                |                          |             |                |         | <b>1</b> ۹       |
| Status L | egend           |                 |              |               |                     |                        |                |     |               |      |          |               |        |        |                |                          |             |                |         |                  |
| Q No S   | Status 🥃 Pend   | ing 😑 In Pro    | gress 🥃 C    | omplete X Ca  | ncel 🔎 On Hold      |                        |                |     |               |      |          |               |        |        |                |                          |             |                |         |                  |
| 2 1 2    | 2 3 4           | 5 6 7           | 8 9          | 10            | >>                  |                        |                |     |               |      |          |               |        |        |                |                          |             |                |         |                  |
| <b>B</b> | Order Number    | <u>.</u>        | rder Contact |               | PO Number           | Title                  |                |     |               |      |          |               |        | Due D  | late           | Ship End Date            |             | Xytech Date    | Stamp   |                  |
|          | 2458980-2       | Di              | na Woolums   |               | 4838074             | Duplication            |                |     |               |      |          |               |        | 6/4/20 | 015            | 6/4/2015                 |             | 6/4/2015       |         |                  |
|          | Order<br>Number | Order<br>Number | PO<br>Number | Primary Title | Episode<br>Number   | Episode<br>Description | Service        | QTY | Format        | Туре | Standard | Frame<br>Rate | Length | Status | Status<br>Desc | Ship To /<br>Distributor | Ship<br>Via | Air<br>Waybill | Billing | Ship End<br>Date |
|          | 5 sources       | 2458980-2       | 4838074      | BIO DOME      |                     |                        | D Duplic<br>SD | 1   | Betacam<br>SP |      | NTSC     |               | 100:53 | •      | Complete       | AURIX Corporation        | UPS         |                | Invoice | 6/4/2015         |
|          | sources         | 2458980-2       | 4838074      | BIO DOME      |                     |                        | D Duplic<br>SD | 1   | Betacam<br>SP |      | NTSC     |               | 100:57 | •      | Complete       | AURIX Corporation        | UPS         |                | Invoice | 6/4/2015         |
|          | sources         | 2458980-2       | 4838074      | BIO DOME      |                     |                        | D Duplic<br>SD | 1   | Betacam<br>SP |      | NTSC     |               | 102:10 | •      | Complete       | AURIX Corporation        | UPS         |                | Invoice | 6/4/2015         |

| Deluxe Media | 9 March, 2016 | FILE: XXXX | PAGE: 17 of 31 |
|--------------|---------------|------------|----------------|
|--------------|---------------|------------|----------------|

- 8.6.1. Click to search start another search, or to refine the current search with criteria adjustments.
- 8.6.2. Click the row of numbers to jump to additional search result pages.
- 8.6.3. Click the gray page icon to export the search results, in Excel format, to user's desktop/local machine.
- 8.6.4. Click the gray plus or minus sign to expand or collapse a specific **Tape Order** and see a list of services contained within that **Work Order**. Details of the service for each title are listed in the revealed columns.
- 8.6.5. In the **Order Number** column of one of the services, click the **Sources** hyperlink to see all the sources being used in that service, with columns of **Asset Details** for each source.

| Sources ×               |           |                   |                   |                   |                  |                       |                           |                   |         |                           |  |  |
|-------------------------|-----------|-------------------|-------------------|-------------------|------------------|-----------------------|---------------------------|-------------------|---------|---------------------------|--|--|
| Source No<br>Barcode No | Ship Type | Primary Title     | Episode No & Desc | Asset Desc        | Format<br>Aspect | Framing<br>Frame Rate | Type<br>Standard          | Size<br>Length    | Part of | Vault<br>Location         |  |  |
| 1<br>J132362            | LIB_VAULT | Bridge To Nowhere |                   | Full Frame Master | D1<br>4X3        | Full Frame            | Master<br>NTSC            | 59:09             | 1/2     | SOS<br>PC14 PUTAWAYCART14 |  |  |
| 2<br>L S801988          | LIB_VAULT | BRIDGE TO NOWHERE |                   |                   | D1               |                       | NTSC                      | 27:02             | 2/2     | SOS<br>PC14 PUTAWAYCART14 |  |  |
| 4<br>H257708            | LIB_VAULT | BRIDGE TO NOWHERE |                   |                   | DBC<br>4X3 1.33  | Full Frame            | Protection Master<br>NTSC | 124 min.<br>86:27 | 1/1     | SOS<br>PC09 PUTAWAYCART09 |  |  |

# 8.7. The (Xytech) Remastering with Digital Restoration Menu

The (**Xytech**) **Remastering with Digital Restoration** menu, currently available only for users with access to Client Twentieth Century Fox International Dashboard information, displays all the Xytech work orders created by the Post and Restoration Services Team for Twentieth Century Fox International. When first accessing this menu, users enter search criteria in the search window pop-up. After clicking the **Search** button, search results appear on the menu.

|           | Asset Management A   | ccount Inventory Orders Pre       | oduction Title | Package Reports  |              |                     |     |                 |      |            | Welco       | ome Pillarc | • 🕹     |             |
|-----------|----------------------|-----------------------------------|----------------|------------------|--------------|---------------------|-----|-----------------|------|------------|-------------|-------------|---------|-------------|
| Xyte      | ch Rema              | stering with Di                   | gital Re       | estoratior       | ו            |                     |     |                 |      |            |             |             |         | <b>1</b> a  |
| Status L  | egend                |                                   |                |                  |              |                     |     |                 |      |            |             |             |         |             |
| 🔘 = Not S | itatus 🥘 = On Hold 🏅 | 😫 = Cancel 🥥 = Pending 🥃 = In Pro | ogress 🦲 = Com | pleted           |              |                     |     |                 |      |            |             |             |         |             |
| <b>D</b>  | <u>Order Number</u>  | Order Contact                     |                | PO Number        | <u>Title</u> |                     |     | <u>Due Date</u> |      | Ship End [ | <u>)ate</u> | Xytech Dat  | e Stamp |             |
|           | 2376120-1            | Paul Engelberg                    |                | TSC313849        | Secret L     | ife of Walter Mitty |     | 12/23/2013      | 3    | 12/23/2013 |             | 12/10/2013  |         |             |
|           | 2378052-1            | Anthea Pigao                      |                | TSC308232        | Wolverin     | ne                  |     | 12/16/2013      | 3    | 12/16/2013 |             | 12/12/2013  |         |             |
|           | Order Number         | Primary Title Epi                 | isode Number   | Episode Descript | tion S       | Service             | QTY | Format          | Туре | Standard   | Frame Rate  | Length      | Status  | Status Desc |
|           | 2378052-1            | WOLVERINE, THE (2013)             |                |                  | S            | 60 Data Management  | 1   | Hard Drive      |      |            |             | 125:58      | 0       | Pending     |
|           | 2378052-1            | WOLVERINE, THE (2013)             |                |                  | s            | 60 Data Management  | 1   | J2K             |      |            |             | 125:58      | 0       | Pending     |
|           | 2378052-1            | WOLVERINE, THE (2013)             |                |                  | s            | 60 Data Management  | 1   | AVI             |      |            |             | 125:58      | 0       | Pending     |
|           | 2378052-1            | WOLVERINE, THE (2013)             |                |                  | S            | 60 Data Management  | 1   | DV25            |      |            |             | 125:58      | 0       | Pending     |

8.7.1. Click to search start another search, or to refine the current search with criteria adjustments.8.7.2. Click the gray page icon to export the search results in Excel format.

| Deluxe Media 9 March, 2016 FILE: XXXX PAGE: 18 of 31 |
|------------------------------------------------------|
|------------------------------------------------------|

- 8.7.3. Click the gray plus or minus sign to expand or collapse a specific **Work Order** and see a list of services contained within that **Work Order**. Details of the service for each title are listed in the revealed columns.
- 8.8. Media Center: Coming soon...

| Deluxe Media | 9 March, 2016 | FILE: XXXX | PAGE: 19 of 31 |
|--------------|---------------|------------|----------------|
|--------------|---------------|------------|----------------|

# 9. The Title Package Menu

# 9.1. Usage

The **Title Package** menu displays in list and graphical form all film asset requirement combination options (title packages) Deluxe currently has created and logged for package production, with the ability for clients to add, per package, any additional production-related comments.

# 9.2. Title Packages Search Window

Upon first arrival at this menu, enter search criteria in the **Search** window.

| Search                                                   |                  | ×         |
|----------------------------------------------------------|------------------|-----------|
| Keywords                                                 | Film             | <b>¤1</b> |
| Title Package Name                                       | Title Package ID |           |
| Contains Asset ID                                        |                  |           |
| Title Package Type: HD SD - NTSC SD -<br>Selected Films: | PAL              | 2         |
| 👝 🗏 Email me a copy of the results.                      |                  | _         |
| Your Email Address                                       |                  |           |
| Please allow 10 - 15 minutes for your results to         | o arrive.        |           |

- 9.2.1. After selecting a **Film Name**, click the gray plus sign to add the film to the **Selected Films** field.
- 9.2.2. To remove films from the **Selected Films** field, click on a **Film Name**, and then click the gray minus sign.
- 9.2.3. Place a check in the **Email me a copy of the results** checkbox and enter an email address to receive an email of the search results.

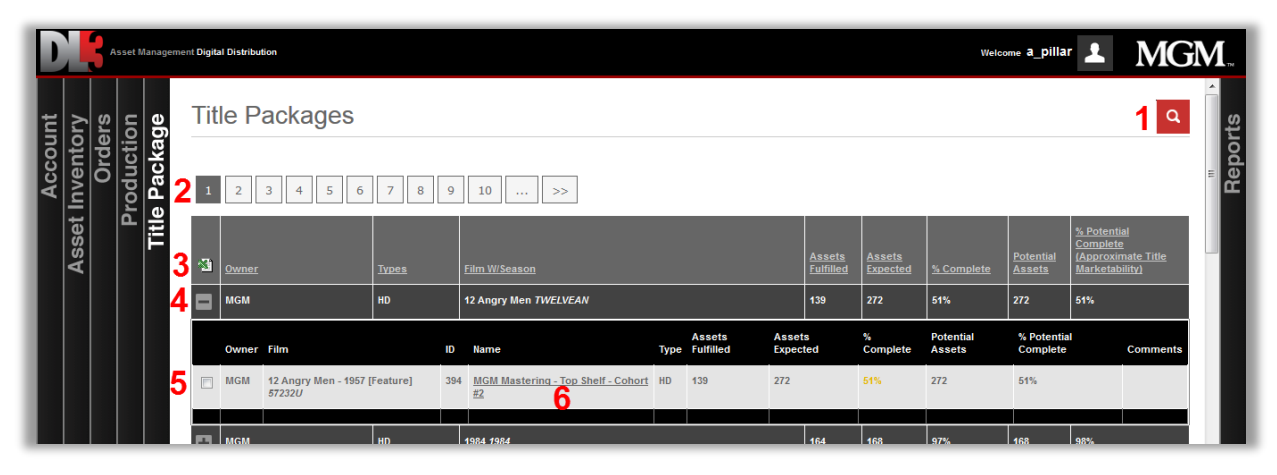

# 9.3. Title Packages Search Results

- 9.3.1. Click to search for specific **Title Packages**.
- 9.3.2. Click a page number to navigate to other search result pages.
- 9.3.3. Click the gray page icon to export the search results in Excel format.
- 9.3.4. Click the gray plus or minus sign to expand or collapse a specific package in the search results.
- 9.3.5. Enter checks in any of the checkboxes to export data only for specific **Title Packages**.
- 9.3.6. Click to open the **Title Package Details** page.

#### 9.4. The Title Package Details Page

At the top of the **Title Package Details** page, user can (1) select to export the details below, or (2) add general comments and save.

| TOTAL: ASSETS EXPECTED: 141 ASSETS FULFILLED: 139 PERCENTAGE COMPLETE: 99% PO | TENTIAL FILES: 272 PERCENTAGE POTENTIAL COMPLETE: 51 |
|-------------------------------------------------------------------------------|------------------------------------------------------|
| Packages                                                                      | Title Package Comments                               |
| 394 - MGM Mastering - Top Shelf - Cohort #2                                   |                                                      |
|                                                                               |                                                      |
|                                                                               | 2 save                                               |

Below the export and general comments area, there are three sections to the **Title Package Details** page, from top to bottom:

| New Acad Monseneral Account Investory Orders Production Title Package Reports                                                                                                    |
|----------------------------------------------------------------------------------------------------|
|                                                                                                    |
| мкки микн<br>12 Angry Men - 1957 [Feature] HD                                                                                                    |
| TOTAL: ASSETS EXPECTED: 141 ASSETS FULFILLED: 139 PERCENTAGE COMPLETE: 99% POTENTIAL FILES: 272 PERCENTAGE POTENTIAL COMPLETE: 51                                                                                                    |
| Packages Title Package Comments                                                                                                    |
| 394 - MGM Masterina - Top Sheff - Cohort #2                                                                                                    |
|                                                                                                    |
| SAVE                                                                                                    |
| Graphical View (Hite)                                                                                                    |
| Hide Legend                                                                                                    |
| Complete: Asset is complete and fulfilled                                                                                                    |
| In Progress: Source has been received and work is in progress                                                                                                    |
| Source Received - Not siblinged                                                                                                    |
| Source Received - But inactive for Client                                                                                                    |
| Source liste                                                                                                    |
| Source NOT viable.                                                                                                    |
| Source NOT Required (Le Forced subs, textless vers)                                                                                                    |
| Associated Files                                                                                                    |
| View Care Alb                                                                                                    |
| VIDEO - CORE - GAR VIDEO - SUPPLEMENTAL - GAR                                                                                                    |
| Acchival - GMB Prover Archival - GMB P27 Birst Transcoder - Like's Cent P27 Birst Transcoder - GMB Chefer Transcoder - GMB GMB                                                                                                    |
| Headbuilt - 048 P2P - 048 Tentes Handle - 046 988 - 048 Table Raz Tensook Lion Den Table Localitad Rates. Asses Topen 1                                                                                                    |
| -OR Transact-OR OR SAR S. Complex 1995                                                                                                    |
| Inder-OM Press/29-OM Fertian Interfs -OM Assets Expected 12<br>Assets Fuller 12<br>S. Complex 1006                                                                                                    |
| Video - Core - 178 Video - Supplemental - 178                                                                                                    |
| Arthog - 171 Press Arthog - 171 P2F Mart Tananada - Chaster Tanahagin -                                                                                                    |
|                                                                                                    |
| Handbulls_273  Parlies Material_173 MM_173 Parlies Hartess Asses Especial Asses Figure 3 Asses Figure 3 Asses Figure 3                                                                                                    |
|                                                                                                    |
| Zalier_173         Prom 52P - 173         Ennior Inserts - 173         Asset bytopics - A<br>Asset bytopics - A<br>S. Complex: 10%                                                                                                    |
| Video - Core - 133 Video - Supplemental - 133                                                                                                    |
| Archival - 132 Pranz Archival - 132 P2P Herz Tourscode - Chapter Transfording                                                                                                    |
|                                                                                                    |
| Headbuild - 133         P2P - 133         Instess Statesial - 133         NMM - 133         Enables Statesial - 133         Assess Fulfield 0         Assess Fulfield 0         Assess Fulfield 0         Scorplate (%)                                                                                                    |
| Teniler - 152         Prozy P2P - 152         Source - Feature         Assets Function 0<br>Assets Function 0                                                                                                    |
| A UNIO                                                                                                    |
| AUUIO aUBIILE3                                                                                                    |
| Asses         Filter         Asses         Filter         Asses         Filter         Asses         Filter         Asses         Filter         Asses         Filter         Asses         Filter         S         Complex         S         Complex         S         Complex         S         S         Complex         S         S         S                                                                                                    |
| Key Art Others                                                                                                    |
| 100hr x 240h 80 x 100 27 dail 80 x 101 201 dail 80hr x 60h Doù Gards Hetadata Chaster Boseinel 1                                                                                                    |
| 128/w.r.128/m. 128/m.r.128/m. 138/m.r.108/m. 1328/w.r.108/m                                                                                                    |
| Assess Departed - D                                                                                                    |
| Acets Fullet 80<br>% Complex 100%                                                                                                    |
| Results                                                                                                    |
| Jorr op; inen op; inen op; Show:<br>- v - v - v - v All v<br>Direction: Direction: Cirection:                                                                                                    |
| ASC  ASC  ASC  ASC                                                                                                    |
| APPLISON                                                                                                    |
| Video - Core - OAR                                                                                                    |
| Asset ID File Name Dement Type Language Intended Use Version Pile Status Commants                                                                                                    |
| States         hvelveangrymen_headbuild_mgm         Headbuild - OAR         Audie: 1.0 English (USA), English (USA)         Source /<br>Mezzanine         Unknown         Q         Complete:<br>Asset is<br>completer                                                                                                    |
| 3 compared<br>furtiled                                                                                                    |
| 3331512         twelveangrymen_feature_mgm         P2P - 0.4R         Videa: Texted Without Textless         Source /         Unknown         ©         Complete:           Image: Complete: Decision (SA)         Madie: 2 Decision (SA), English (USA)         Materia         Asset is complete                                                                                                    |
| man have been have been ha |

| Deluxe Media 9 March, 2016 FILE: XXXX PAGE: 22 of 31 |
|------------------------------------------------------|
|------------------------------------------------------|

- 9.4.1. Legend: Click the Show/Hide Legend button at the top to see the Legend.
- 9.4.2. **Element Graphic**: Graphically shows the specific film related elements available for inclusion in DL3 **Projects** and **Jobs**. Click an item name to see only that item in the **Element List** below, which initially shows all elements.
- 9.4.3. **Element List**: Sort and show as a list the specific film related elements available for inclusion in DL3 **Projects** and **Jobs**. Access proxies by clicking any icons under the **Asset ID** at the left, and enter specific comments at the right.

| Deluxe Media 9 March, 2016 FILE: XXXX PAGE: 23 of | 31 |
|---------------------------------------------------|----|
|---------------------------------------------------|----|

# **10. The Reports Menu**

#### 10.1. Usage

The **Reports** menu sub-menus all offer users search result export options (look for either **Export** buttons or an Excel export icon at the top right of search results) for the variety of archived content, distributor specification, **Asset** inventory, OMS shipping, **Title Package**, activity, and spec utilization report searches.

#### 10.2. The Film Asset Export Menu

In the **Film Asset Export** menu, search for **Film Names** and then in the search results click the hyperlinked **Film Name** to export in Excel format a list of **Assets** in the possession of Deluxe related to that film.

| DIR Asset Management Account Inventory Orders Production Title Package Reports Welcome PillarC | • 👤         |
|------------------------------------------------------------------------------------------------|-------------|
| Film Asset Export                                                                              |             |
| Film Name:                                                                                     |             |
| SEARCH                                                                                         |             |
|                                                                                                | <u>×</u>    |
| Film Name                                                                                      | Asset Count |
| .com for Murder - 2002 [Feature]                                                               | 13          |
| 1 Chance 2 Dance - 2014 [Feature]                                                              | 5           |
| 1 Love - 2003 [Feature]                                                                        | 2           |
| 1.000 Convicts and a Woman - 1971 [Feature]                                                    | 3           |
| 10 Rules for Sleeping Around - 2013 [Feature]                                                  | 4           |
| 10 To Midnight - 1983 [Feature]                                                                | 20          |
| 10:30 P.M. Summer-1966 [Feature]                                                               | 10          |
| 400 Elizo and a European 2002 (Franking)                                                       |             |

# **10.3. The Archive Content Search Menu**

In the **Archive Content Search** menu, use search criteria to see a list of all client-specific content Deluxe has *archived*.

|                                                                              | Asset Management Account                                                                                                    | Inventory Orders | Production Title Package | Reports                                                                                                    |                                                                                                    |                     |                                | Wel                                          | Icome F                         | Pillarco                                                    | 1                                                                                           |                                                                                      |
|------------------------------------------------------------------------------|----------------------------------------------------------------------------------------------------|------------------|--------------------------|----------------------------------------------------------------------------------------------------|----------------------------------------------------------------------------------------------------|---------------------|--------------------------------|----------------------------------------------|---------------------------------|-------------------------------------------------------------|---------------------------------------------------------------------------------------------|--------------------------------------------------------------------------------------|
| Arc                                                                          | rchive Content Search                                                                                                    |                  |                          |                                                                                                    |                                                                                                    |                     |                                |                                              |                                 |                                                             |                                                                                             |                                                                                      |
| Film Na                                                                      | ime:                                                                                                    | File Name:       |                          |                                                                                                    |                                                                                                    |                     |                                |                                              |                                 |                                                             |                                                                                             |                                                                                      |
| Film                                                                         |                                                                                                    | File             |                          |                                                                                                    |                                                                                                    |                     |                                |                                              |                                 |                                                             |                                                                                             |                                                                                      |
| Film Se                                                                      | rgment:                                                                                                    | Migrated:        |                          |                                                                                                    |                                                                                                    |                     |                                |                                              |                                 |                                                             |                                                                                             |                                                                                      |
| Segme                                                                        | ent                                                                                                    | ALL              | •                        |                                                                                                    |                                                                                                    |                     |                                |                                              |                                 |                                                             |                                                                                             |                                                                                      |
|                                                                              |                                                                                                    |                  | SEARCH                   |                                                                                                    |                                                                                                    |                     |                                |                                              |                                 |                                                             |                                                                                             |                                                                                      |
|                                                                              |                                                                                                    |                  |                          |                                                                                                    |                                                                                                    |                     |                                |                                              |                                 |                                                             |                                                                                             |                                                                                      |
|                                                                              |                                                                                                    |                  |                          |                                                                                                    |                                                                                                    |                     |                                |                                              |                                 |                                                             |                                                                                             |                                                                                      |
| Dr                                                                           | rovious 1 to 50 of 17 366                                                                                                    | Novtas           |                          |                                                                                                    |                                                                                                    |                     |                                |                                              |                                 |                                                             |                                                                                             |                                                                                      |
| << Pr                                                                        | revious 1 to 50 of 17,366                                                                                                    | Next >>          |                          |                                                                                                    |                                                                                                    |                     |                                |                                              |                                 |                                                             |                                                                                             | ;                                                                                    |
| << Pr                                                                        | revious 1 to 50 of 17,366                                                                                                    | Next >>          |                          |                                                                                                    |                                                                                                    |                     |                                |                                              |                                 | Asset                                                       |                                                                                             |                                                                                      |
| << Pr                                                                        | revious 1 to 50 of 17,366                                                                                                    | Next >>          | Film Segment             | File Name                                                                                                    | <u>Run Time</u>                                                                                                    | Aspect Ratio        | <u>Format</u>                  | Migrated                                     | Ext                             | Asset<br>ID                                                 | Intended Use                                                                                | Content                                                                              |
| << Pr<br>10 #<br>50550                                                       | Elim Name<br>Basketball Diaries [Feature]                                                                                                    | Next >>          | Film Segment             | <u>File IIame</u><br>MGM_BasketballDiaries_Trail                                                                                                    | <u>Run Time</u><br>00:02:24:768                                                                                                    | Aspect Ratio        | Format<br>None                 | <u>Migrated</u><br>No                        | Ext<br>mp2                      | <u>Asset</u><br>ID<br>9745                                  | Intended Use<br>Mezzanine                                                                   | Content                                                                              |
| << Pr<br>10.#<br>50550<br>50551                                              | Elim Hame<br>Basketball Diaries (Feature)<br>Basketball Diaries (Feature)                                                                                                    | Next >>          | <u>Film Seament</u>      | File Itame<br>NGM_BasketballDlaries_Trail<br>MGM_BasketballDlaries_Trail                                                                                                    | Run Time<br>00:02:24:768<br>00:02:24:768                                                                                                    | Aspect Ratio        | Format<br>None<br>None         | <u>Migrated</u><br>No                        | Ext<br>mp2<br>mp2               | Asset<br>ID<br>9745<br>9746                                 | Intended Use<br>Mezzanine<br>Mezzanine                                                      | Content<br>49)                                                                       |
| << Pr                                                                        | Elimitiame<br>Basketball Diaries (Feature)<br>Basketball Diaries (Feature)                                                                                                    | Next >>          | Film Segment             | File Itams<br>MGM_BasketballDiaries_Trail<br>MGM_BasketballDiaries_Trail<br>MGM_CASINGBOVALE.TEXT_HD.23                                                                                                    | Run Time<br>00:02:24:768<br>00:02:24:768<br>00:05:02:344                                                                                           | <u>Aspect Ratio</u> | Format<br>None<br>None         | <u>Migrated</u><br>No<br>No                  | Ext<br>mp2<br>mp2               | <u>Asset</u><br><u>ID</u><br>9745<br>9746<br>8614           | Intended Use<br>Mezzanine<br>Mezzanine                                                      | Content<br>()                                                                        |
| << Pr<br>10.#<br>50550<br>50551<br>50501                                     | Elim Hame<br>Easterball Diaries (Feature)<br>Baskerball Diaries (Feature)<br>Casino Royale (Feature)                                                                                                    | Next >>          | Film Segment             | File Name<br>MGM_BasketballDlaries_Trail<br>MGM_BasketballDlaries_Trail<br>MGM_CASHNOROYALE-TEST_HD-23                                                                                                    | Run Time           00:02:24:768           00:02:24:768           00:05:02:344                                                                      | <u>Aspect Ratio</u> | Format<br>None<br>None         | Migrated<br>No<br>No                         | Ext<br>mp2<br>mp2<br>wav        | Asset<br>ID<br>9745<br>9746<br>8614                         | Intended Use<br>Mezzanine<br>Mezzanine<br>Mezzanine                                         | Content<br>()<br>()                                                                  |
| << Pr<br>10.#<br>50550<br>50551<br>50501<br>50502                            | Etim Hame<br>Elim Hame<br>Basketball Diaries (Feature)<br>Dasketball Diaries (Feature)<br>Casine Reyale (Feature)<br>Die Another Day (Feature)                                                                               | Next >>          | Film Segment             | File Name<br>MGM_BasketballOlaries_Trail<br>MGM_BasketballOlaries_Trail<br>MGM-CASHRORVALE-TEST_HD-23<br>MGM-DIEAHOTHERDAY_CONTENT_JL                                                                                                    | Run Time           00:02:24:768           00:05:02:344           00:05:02:344           02:12:17:429                                               | <u>Aspect Ratio</u> | Eormat<br>None<br>None         | Migrated<br>No<br>No<br>No                   | Ext<br>mp2<br>mp2<br>wav        | Assot<br>ID<br>9745<br>9746<br>8614<br>1527                 | Intended Use.<br>Mezzanine<br>Mezzanine<br>Mezzanine                                        | Content<br>•(+)<br>•(+)                                                              |
| << Pr<br>10 #<br>50550<br>50551<br>50501<br>50502<br>50503                   | EVICUS 1 to 50 of 17,366 Film Mano Basketball Diaries (Feature) Basketball Diaries (Feature) Casino Royale (Feature) Die Another Day (Feature) Die Another Day (Feature)                                                     | Next >>          | Eiten Segment            | File Name<br>MGM_BasketballDlaries_Trail<br>MGM_BasketballDlaries_Trail<br>MGM_CASHNORVALE-TEST_HD 23<br>MGM_DIEANOTHERDAY_CONTENT_H<br>MGM_DIEANOTHERDAY_CONTENT_H                                                                          | Run Time           00:02:24:768           00:02:24:768           00:02:24:768           00:05:02:344           02:12:17:429           02:12:17:429 | <u>Aspect Ratio</u> | Eormat<br>None<br>None<br>WAV  | <u>Migrated</u><br>No<br>No<br>No<br>No      | Ext<br>mp2<br>mp2<br>wav<br>wav | Asset<br>10<br>9745<br>9746<br>8614<br>1527<br>1628         | Intended Use.<br>Mezzanine<br>Mezzanine<br>Mezzanine<br>Mezzanine<br>Mezzanine              | Content<br>≪•)<br>≪•)<br>«•)<br>(•)                                                  |
| << Pr<br>(0 #<br>50550<br>50551<br>50501<br>50502<br>50503<br>50503<br>50504 | EVICUS 1 to 50 of 17,366 Elim Hane Basketball Diaries (Feature) Dasketball Diaries (Feature) Casine Reyale (Feature) Die Another Day (Feature) Die Another Day (Feature) Die Another Day (Feature) Die Another Day (Feature) | Next >>          | Film Segment             | File Name           MGM_BasketballOlaries_Trail           MGM_BasketballOlaries_Trail           MGM_CASHRORVALE-TEST_HD_23           MGM_DIEAHOTHERDAY_CONTENT_H           MGM.DIEAHOTHERDAY_CONTENT_H           MGM.DIEAHOTHERDAY_CONTENT_H | Run Time           00:02:24:768           00:02:24:768           00:05:02:344           02:12:17:429           02:12:17:429           02:12:17:429 | Aspect Ratio        | Eormat<br>None<br>None<br>None | Migrated<br>No<br>No<br>No<br>No<br>No<br>No | Ext<br>mp2<br>mp2<br>wav<br>wav | Asset<br>ID<br>9745<br>9746<br>8614<br>1527<br>1528<br>1529 | Intended Use.<br>Mezzanine<br>Mezzanine<br>Mezzanine<br>Mezzanine<br>Mezzanine<br>Mezzanine | Content<br>←)<br>←)<br>←)<br>()<br>()<br>()<br>()<br>()<br>()<br>()<br>()<br>()<br>( |

| Deluxe Media | 9 March, 2016 | FILE: XXXX | PAGE: 24 of 31 |
|--------------|---------------|------------|----------------|
|--------------|---------------|------------|----------------|

#### **10.4. The Distributor Profile Search Menu**

In the **Distributor Profile Search** menu, view any distributor specifications in the system, per the search selections made at the top (distributor and territory).

| Asset Management Account Inventory Orders Production Title Package Reports Wetcome Pillarco |            |                       |                   |                     |                   |                    |  |  |
|---------------------------------------------------------------------------------------------|------------|-----------------------|-------------------|---------------------|-------------------|--------------------|--|--|
| Distributor Profile                                                                         |            |                       |                   |                     |                   |                    |  |  |
| Distributor:<br>ALL                                                                         | Territory: | SEARCH                |                   |                     |                   |                    |  |  |
| Distributor Company                                                                         | _          | Distributor Territory | # Specs Onboarded | Recent Orders Count | Latest Order Date | Last Modified by   |  |  |
| <u>1+1</u>                                                                                  |            | Finland               | 0                 | <u>0</u>            | -                 | Michael Kisselburg |  |  |
| <u>1+1</u>                                                                                  |            | Ukraine               | 5                 | <u>0</u>            | 11/25/2015        | Leighton Strout    |  |  |
| 223 Post Services                                                                           |            | United States         | 3                 | <u>0</u>            | 06/04/2014        | Michael Kisselburg |  |  |
| 2G Digital Post                                                                             |            | United States         | 0                 | <u>0</u>            | 09/01/2015        |                    |  |  |
| 2X2 (aka CJSC, Closed Joint Stock Company)                                                  |            | Russia                | 0                 | <u>0</u>            | -                 | Kenneth Secor      |  |  |
| 3-D Film Archive, LLC                                                                       |            | United States         | 0                 | <u>0</u>            | 11/17/2015        |                    |  |  |
| 365 Media                                                                                   |            | Iceland               | 2                 | <u>0</u>            | 11/18/2015        | Kenneth Secor      |  |  |
| ARE Nobuorke                                                                                |            | United Kingdom        | 4                 | 4                   | 02/02/2016        | Kannath Sanar      |  |  |

#### 10.4.1. Distributor Profile Page

Once the desired list of distributors is retrieved, users can click on a distributor's hyperlinked name to see an update-able **Distributor Profile** page, which contains four sections:

- General distributor details: Users can add notes and adjust Access Client
- Distributor Content Info: Users can select options from pulldowns then update
- Preferred Selection: Coming soon...
- Custom Specs: See Specification Details section below

| D R Ass                    | set Management Account Inventory Ord                 | ers Production Title                            | Package Reports                            |                 |                        |                             | Welcome Pillarco                           | <b>L</b> |          |
|----------------------------|------------------------------------------------------|-------------------------------------------------|--------------------------------------------|-----------------|------------------------|-----------------------------|--------------------------------------------|----------|----------|
| Distributor Profile        |                                                      |                                                 |                                            |                 |                        |                             |                                            |          |          |
| Distributor:<br>Territory: | 2X2 (aka CJSC, Closed Joint Stock Company)<br>Russia | Total Onboarded Specs:<br>Delivery Methods Onbo | o<br>arded: MGM - Client Fasp              | A<br>ex (fas    | iccess Client:         | : O Yes O No                |                                            |          |          |
| Notes:                     | 1                                                    |                                                 |                                            |                 |                        |                             |                                            |          |          |
| Last Updated:              |                                                      |                                                 |                                            |                 | [                      | UPDATE                      |                                            |          |          |
| Distail                    |                                                      |                                                 |                                            |                 |                        |                             |                                            |          |          |
| HD Aspect Ra               | atio:                                                | ▼ Subtitles:                                    | -                                          |                 | •                      | Alternate Audio Tracks:     | -                                          | <b></b>  | <u> </u> |
| SD Aspect Ra               | atio:                                                | ✓ Subtitle<br>Languages:                        | English (USA)<br>English (UK)<br>Afrikaans |                 | *                      | Track Languages:            | English (USA)<br>English (UK)<br>Afrikaans | ^        |          |
| Textless Mate              | erial:                                               | <ul> <li>Format/Embed</li> <li>Type:</li> </ul> | -                                          |                 |                        | Track Format/Embed<br>Type: | -                                          | ·        |          |
| Trailers:                  |                                                      | Subtitle Conform:                               |                                            |                 | V                      | Track Channel Config:       | -                                          | V        |          |
| Metadata:                  |                                                      | Subtitle     Full/Forced:                       |                                            |                 | <b>v</b>               | Music & I                   | Effects Tracks:                            | •        |          |
| Prefe                      | rred Selection                                       |                                                 |                                            |                 |                        |                             |                                            |          |          |
| Audio & Video              | o Specs                                              |                                                 |                                            |                 |                        |                             |                                            |          |          |
| Spec ID Des                | scription                                            |                                                 |                                            | Job Due<br>Date | Recent<br>Job<br>Count |                             |                                            |          |          |
| 2432 Pro                   | DResHQ 720x480 [Active Picture] 2398 24bit 2.0       | "Match Language" (1-Trae                        | ck)                                        | 12/31/2016      | 101                    |                             |                                            |          |          |
| 2427 Pro                   | oResHQ 1920x1080 [Active Picture] 2398 24bit         | .1 + 2.0 "Match Language                        | e" (7-Tracks)                              | 12/31/2016      | 305                    |                             |                                            |          |          |

| Deluxe Media 9 March, 2016 FILE: XXXX PAGE: 25 of 2 | 31 |
|-----------------------------------------------------|----|
|-----------------------------------------------------|----|

# 10.4.2. Specification Details

Here you can click on the hyperlinked **File Spec Name** to see the spec details window sectioned into **File Level Attributes**, **Streams**, **Video**, **Audio**, **Job Logs**, and **Automation Profiles**. If profiles have been entered in the **Automation Profiles** section, users can further refine the list of visible profiles by selecting a production stage and corresponding system.

| Spec De                       | tails                           |                                        |                                    |                                     |                              |                           |
|-------------------------------|---------------------------------|----------------------------------------|------------------------------------|-------------------------------------|------------------------------|---------------------------|
|                               | Snoo Nomer                      |                                        |                                    |                                     |                              | •                         |
| Spec ID: 92                   | spec warne:                     | ProResHQ 192                           | 0X1080 23                          | 98 24bit 2.0 E                      | ng (2-trac                   | KS)                       |
| File                          | QuickTii Mux Type               | -                                      | Scan Type                          | /Field Dominance                    | e Progre                     | ssive                     |
| Frame Rate                    | 23.976 Standard                 | -                                      | Picture As                         | spect Ratio                         | -                            |                           |
| Time Code<br>Format           | Non-Dro<br>Frame Siz            | ze 1920 X<br>1080                      | Display As                         | spect Ratio                         | -                            |                           |
| File Extension                | mov Naming<br>Convention        | [Studio]_[T                            | itle]_[Portal]_                    | ProRes_1920x108                     | 30_2398_2ch_                 | [Aspe                     |
| >> Streams                    |                                 |                                        |                                    |                                     |                              |                           |
| >> Video<br>Colorimetry Sut   | lor Color R<br>Sampling Space L | IGB Bi<br>.evel Codec De               | Averag<br>t BitRate<br>epth (kbps) | e Peak<br>BitRate Enc<br>(kbps) Typ | ode Video<br>De Water        | mark T                    |
| 709 4:2:                      | 2                               | ProRes<br>422 10<br>(HQ)               | ) 0                                | VB                                  | 2                            |                           |
| <                             | III                             |                                        |                                    |                                     |                              | 4                         |
| Track /<br>Stream Config(S    | Stream) Language                | Alternate<br>Content Chann<br>Type Map | Audio<br>Element<br>Type           | Audio Bitrate<br>Codec Mode         | Average<br>Bitrate<br>(kbps) | Peak<br>Bitrate<br>(kbps) |
| 1 2.0                         | English<br>(USA)                | Stereo<br>Left                         | )                                  | PCM CBR                             |                              |                           |
| 2 2.0                         | English<br>(USA)                | Stereo<br>Right                        |                                    | PCM CBR                             |                              |                           |
| •                             |                                 |                                        |                                    |                                     |                              | Þ                         |
| >> Job Logs<br>Comments Not F | ound                            |                                        |                                    |                                     |                              |                           |
| >> Automation Pro             | files<br>d Corresponding Syst   | tem                                    | Profiles for                       | Selected Stage                      | System                       |                           |
| Stages and Profi              | iles Not Found                  | toni                                   | Promes for                         | Selected Stage/                     | ayatem                       |                           |

| Deluxe Media 9 March, 2016 FILE: XX | XX PAGE: 26 of 31 |
|-------------------------------------|-------------------|
|-------------------------------------|-------------------|

#### 10.5. The OMS Asset Inventory Menu

The **OMS Asset Inventory** menu allows users to search for and return a list of any client specific **Assets** Deluxe has in its *OMS* inventory. Search results retrieve various **Asset Details** including bar codes, creator, and storage location.

| Asset Management Account Inventory | Orders Product  | tion Title Package | Reports                                  |                   | Welc        | ome Pillarco 👤 |          |
|------------------------------------|-----------------|--------------------|------------------------------------------|-------------------|-------------|----------------|----------|
| OMS Asset Inventory                |                 |                    |                                          |                   |             |                |          |
| Media Type:                        | Received Date:  |                    |                                          |                   |             |                |          |
| Film:                              | Media:          |                    |                                          |                   |             |                |          |
| Asset Type:<br>ALL                 | Disc Segment:   |                    |                                          |                   |             |                |          |
| Language:                          | Client:         |                    |                                          |                   |             |                |          |
| ALL                                | All             |                    | •                                        |                   |             |                |          |
| Asset ID:                          | PO Number:      |                    |                                          |                   |             |                |          |
| Client ID:                         | Source Barcode: |                    |                                          |                   |             |                |          |
| Barcode:                           |                 |                    |                                          |                   |             |                |          |
|                                    |                 |                    | SEARCH                                   |                   |             |                |          |
| << Previous 1 to 50 of 101 Next    | >>              |                    |                                          |                   |             |                |          |
| Creator Client ID PO Number        | Bar Code        | <u>Status</u>      | Media Label                              | <u>Media Type</u> | <u>Part</u> | Date Received  | Location |
| 1                                  | <u>539846</u>   | Production         | Evelyn MPAA Slate Video NTSC             | Internal Server   | 1           |                |          |
|                                    | 539847          | Production         |                                          | Internal Server   | 1           |                |          |
|                                    | <u>539848</u>   | Production         | Evelyn Motion Menus 16x9 Menu Video NTSC | Internal Server   | 1           |                |          |
|                                    | 539849          | Production         | Terminator 4x3 FF DVD Trailer            | Internal Server   | 1           |                |          |

# 10.5.1. OMS Asset Details

Click on the hyperlinked **Bar Code** number to see additional **Asset Details**.

| D C Asset        | Management Account   | Inventory Orders     | Production | Title Package     | Reports |              |         | Welcome Pill | arco 👤       |              |
|------------------|----------------------|----------------------|------------|-------------------|---------|--------------|---------|--------------|--------------|--------------|
| OMS A            | sset Invento         | ry Details           |            |                   |         |              |         |              |              |              |
| Asset ID:        |                      | Client:              | MGM        |                   |         |              |         |              |              |              |
| Barcode#:        | 539846               | Creator:             |            |                   |         |              |         |              |              |              |
| Media Type:      | Internal Server      | Media Label:         | Evelyn MPA | A Slate Video NTS | C       |              |         |              |              |              |
| Part#:           | 1                    | Description:         |            |                   |         |              |         |              |              |              |
| Received Date:   | Mar-08-2016          | Status:              | Shipped    |                   |         |              |         |              |              |              |
| Asset Q          | C Approved           |                      |            |                   | Asse    | t In-Activat | ed      |              |              |              |
| Asset Type       | TV Type Language     | Audio Encoding Forma | it St      | ds. Conversion Re | quired  | C/E Req      | Minutes | A∨g Bitrate  | Peak Bitrate | Total Mbytes |
| Evelyn - 2002 [F | eature] - MPAA Slate |                      |            |                   |         |              |         |              |              |              |
| Video            | NTSC N/A             | N/A                  | No         |                   |         | No           | 0:0:0:0 | 9,000.000    | 9,000.000    | N/A          |

# 10.6. The OMS Shipping Report Menu

The **OMS Shipping Report** menu allows users to search for and retrieve information on any OMS shipments of **Assets** based on the selected search criteria at the top. Click on the hyperlinked **Bar Code** number to see additional shipment details.

| Deluxe Media 9 March, 2016 FILE: XXXX PAGE: 27 of 33 |
|------------------------------------------------------|
|------------------------------------------------------|

| Asset Management Account                   | Inventory Orders Pro       | duction Title Packag | e Reports   |           |                                                    | Welc              | ome Pillarco | •            |              |  |
|--------------------------------------------|----------------------------|----------------------|-------------|-----------|----------------------------------------------------|-------------------|--------------|--------------|--------------|--|
| OMS Shipping Report                        |                            |                      |             |           |                                                    |                   |              |              |              |  |
| Media Type:                                | Packing Slip #:            |                      |             |           |                                                    |                   |              |              |              |  |
| ALL                                        |                            |                      |             |           |                                                    |                   |              |              |              |  |
| Date Criteria                              | Ship To:                   |                      |             |           |                                                    |                   |              |              |              |  |
| Barcode:                                   | Shin From:                 |                      |             |           |                                                    |                   |              |              |              |  |
|                                            | ALL                        | -                    |             |           |                                                    |                   |              |              |              |  |
| Title:                                     | Client                     |                      |             |           |                                                    |                   |              |              |              |  |
|                                            | All                        | •                    |             |           |                                                    |                   |              |              |              |  |
| << Previous 1 to 12 of 12                  | Next >>                    | SEARCH               |             |           |                                                    |                   |              |              |              |  |
| Film Name                                  | Bar Code #                 | Item Description     | Client Ref# | Ship From | Ship To                                            | Attention         | Tracking #   | Date Shipped | Packing Slip |  |
| Friday, February 05, 2016                  |                            |                      |             |           |                                                    |                   |              |              |              |  |
| Geronimo - 1962 [Feature]                  | \$1592461                  | DA-88                | A261339     | DDS       | Preferred Media Burbank, 2777 N Ontario St Ste 300 | Velasquez, Maynor | 79144        | 02/05/16     | 390497       |  |
| Material Girls - 2006 [Feature]            | <u>\$809272.1</u>          | DA-88                | N/A         | DDS       | Preferred Media Burbank, 2777 N Ontario St Ste 300 | Velasquez, Maynor | 79144        | 02/05/16     | 390497       |  |
| Taking of Pelham One Two Three, The - 1998 | [Feature] <u>\$1670808</u> | 2 DAT                | N/A         | DDS       | Preferred Media Burbank, 2777 N Ontario St Ste 300 | Velasquez, Maynor | 79144        | 02/05/16     | 390497       |  |
| Swimming Upstream - 2003 [Feature]         | <u>\$846241.1</u>          | DA-88                | WP22902     | DDS       | Preferred Media Burbank, 2777 N Ontario St Ste 300 | Velasquez, Maynor | 79144        | 02/05/16     | 390497       |  |
| Metasial Cida 2000 Easteral                | 0000774.4                  | DA 00                |             | 000       | Desferred Media Durberty 2777 N Ostaria St Sta 200 |                   | 70444        | 00/05/40     | 200407       |  |

# **10.7. The Title Package Activity Report Menu**

The **Title Package Activity Report** menu allows users to search for **Title Package** activity related to a specific film.

| D.                            | Asset Man              | agement                                                 | Account Inventor                     | y Orders                      | Production       | Title Packa       | ge Rep  | orts Welcome Pillarco                     | Ŧ         |          |                                                     |
|-------------------------------|------------------------|---------------------------------------------------------|--------------------------------------|-------------------------------|------------------|-------------------|---------|-------------------------------------------|-----------|----------|-----------------------------------------------------|
| Title                         | Pack                   | age A                                                   | Activity Re                          | eport                         |                  |                   |         |                                           |           |          |                                                     |
| Film:<br>Film                 |                        |                                                         | <b>1</b> e ;                         | Date Criteria<br>From: 03/01/ | 2016 <b>To</b> : | 03/08/2016        |         |                                           |           |          |                                                     |
| Major Ele                     | ment Type:             |                                                         |                                      | Ainor Elemen                  | t Type:          |                   |         | 2                                         |           |          |                                                     |
| Selected                      | Films:                 |                                                         | •                                    |                               |                  |                   | -       | 2                                         |           |          |                                                     |
|                               |                        |                                                         |                                      |                               |                  |                   | -3      |                                           |           |          |                                                     |
|                               |                        |                                                         |                                      |                               | RESET            | SE/               | ARCH    |                                           |           |          |                                                     |
|                               |                        |                                                         |                                      |                               |                  |                   |         |                                           |           |          |                                                     |
| << P                          | revious                | 1 to 25                                                 | of 1.349 Nex                         | t >>                          |                  |                   |         |                                           |           |          | Л                                                   |
|                               |                        |                                                         |                                      | -                             |                  |                   |         |                                           |           |          | - *                                                 |
| Title<br>Package<br>Detail ID | Title<br>Package<br>ID | Title<br>Package<br>Name                                |                                      | Reference<br>#                | Major<br>Element | Minor<br>Element  |         | File Name                                 | Delivered | Language | Status                                              |
| 422357                        | 14                     | MGM<br>Mastering<br>- Bus<br>Ticket                     | Army of Darkness<br>- 1992 [Feature] | 14150J                        | Subtitles        | Subtitles<br>Full | 7295224 | armyofdarkenss_feature_mgm_23976_fin.dtxp | No        |          | Complet<br>Asset is<br>complete<br>and              |
|                               |                        | (PO#<br>4831436)<br>[Domestic]                          |                                      |                               |                  |                   |         |                                           |           |          | fulfilled                                           |
| 422358                        | 14                     | MGM<br>Mastering<br>- Bus<br>Ticket<br>(PO#<br>4831436) | Army of Darkness<br>- 1992 [Feature] | 14150J                        | Subtitles        | Subtitles<br>Full | 7441655 | armyofdarkness_feature_mgm_23976_da.dfxp  | No        |          | Complet<br>Asset is<br>complete<br>and<br>fulfilled |

# 10.7.1. Title Package Activity Report Film Search

In the field, type to retrieve a **Film Name**, then click the gray plus sign button to add that **Film Name** to the **Selected Films** field.

10.7.2. Title Package Activity Report Major/Minor Element Type Selection

| Deluxe Media | 9 March, 2016 | FILE: XXXX | PAGE: 28 of 31 |
|--------------|---------------|------------|----------------|
|--------------|---------------|------------|----------------|

Select an option from the film **Major Element Type** pull-down. This will populate the **Minor Element Type** pull-down with related items to choose to refine the search.

#### 10.7.3. Title Package Activity Report Selected Films Removal

Click the gray minus sign to remove selected Film Names from the Selected Films field.

#### 10.7.4. Title Package Activity Report Excel Export

Click to export results as an Excel document.

#### 10.8. The Title Package Report Menu

The Title Package Report menu allows users export a report of Title Package search results.

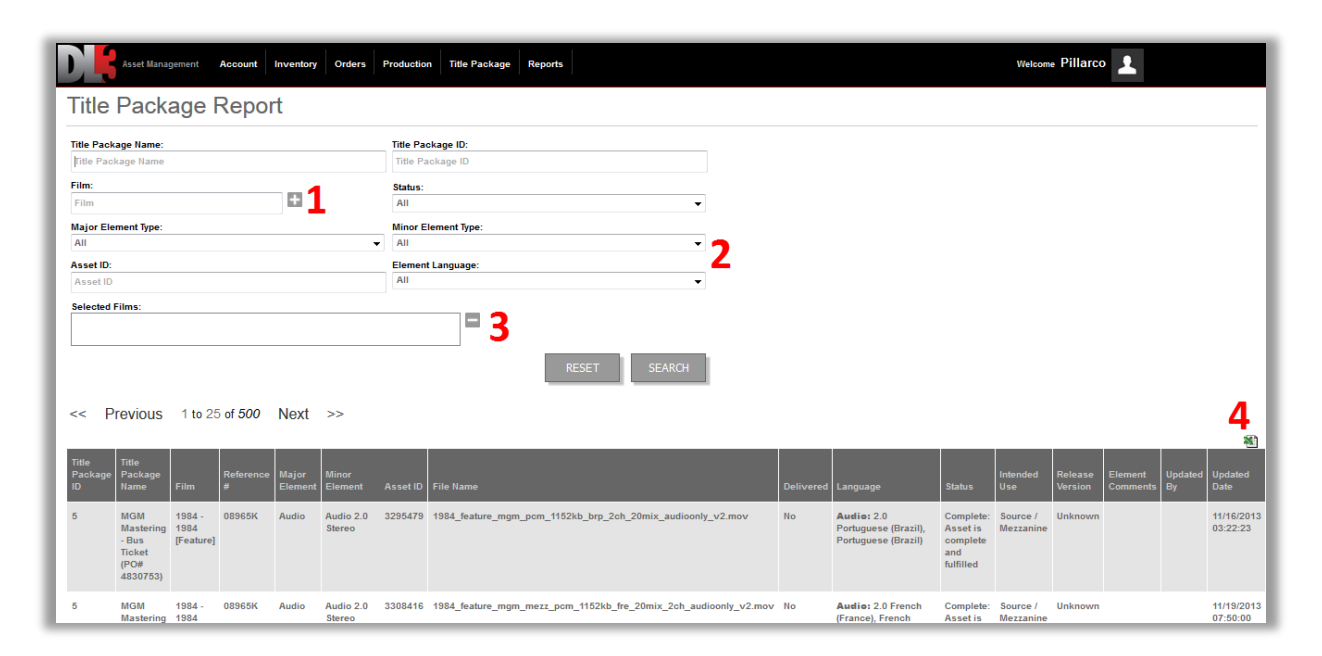

#### 10.8.1. The Title Package Report Film Search

In the field, type to retrieve a **Film Name**, then click the gray plus sign button to add that **Film Name** to the **Selected Films** field.

# 10.8.2. Title Package Report Major/Minor Element Type Selection

Select an option from the film **Major Element Type** pull-down. This will populate the **Minor Element Type** pull-down with related items to choose to refine the search.

#### 10.8.3. Title Package Report Selected Films Removal

Click the gray minus sign to remove selected Film Names from the Selected Films field.

#### 10.8.4. Title Package Report Excel Export

Click to export results as an Excel document.

| Deluxe Media | 9 March, 2016 | FILE: XXXX | PAGE: 29 of 31 |
|--------------|---------------|------------|----------------|
|--------------|---------------|------------|----------------|

#### 10.9. The Title Package Delivery Report Menu

The **Title Package Delivery Report** menu allows users export a report of **Title Package** delivery search results.

| DI.                    | Asset Manager                                                                        | nent Account                                                                            | Inventory           | Orders                   | Productio         | n Title f  | Package Reports                             |      | Welsome P                                   | illarco 👤                                          |                                |                    |
|------------------------|--------------------------------------------------------------------------------------|-----------------------------------------------------------------------------------------|---------------------|--------------------------|-------------------|------------|---------------------------------------------|------|---------------------------------------------|----------------------------------------------------|--------------------------------|--------------------|
| Title                  | Packa                                                                                | ge Delive                                                                               | ery Re              | port                     |                   |            |                                             |      |                                             |                                                    |                                |                    |
| Title Pack             | age Name:                                                                            |                                                                                         |                     |                          | Title Pa          | ickage ID: |                                             |      | Job Date Range:                             |                                                    |                                |                    |
| Film:                  |                                                                                      |                                                                                         |                     |                          | Status:           | aonage io  |                                             | _    | Distributor:                                |                                                    |                                |                    |
| Film<br>Major Ele      | ment Type:                                                                           |                                                                                         |                     |                          | All<br>Minor E    | Element Ty | pe:                                         | •    | Amazon  Territory:                          |                                                    |                                |                    |
| All                    |                                                                                      |                                                                                         |                     |                          | All               | at Languag | e.                                          | •    | ALL                                         |                                                    |                                |                    |
| Asset ID               |                                                                                      |                                                                                         |                     |                          | All               | cangdag    | •••                                         | •    |                                             |                                                    |                                |                    |
| Selected               | Films:                                                                               |                                                                                         |                     |                          |                   |            |                                             |      | <b>-3</b>                                   |                                                    |                                |                    |
|                        |                                                                                      |                                                                                         |                     |                          |                   |            |                                             |      | SEARCH EXPORT RESET                         |                                                    |                                |                    |
| << P                   | revious                                                                              | 1 to 25 of 575                                                                          | Next                | >>                       |                   |            |                                             |      | 4                                           |                                                    |                                | *1                 |
| Title<br>Package<br>ID | Title<br>Package<br>Name                                                             | Film                                                                                    | Reference<br>#      | Major<br>Element         | Minor<br>Element  | Asset ID   | File Name                                   |      |                                             | Language                                           | Intended<br>Use                | Release<br>Version |
| 3610                   | A.D.: The<br>Bible<br>Continues -<br>Episodic -<br>112:<br>Abomination<br>- Domestic | A.D.: The Bible<br>Continues<br>[Episodio]_Season<br>01 Abomination,<br>The 112 Episode | 05651H,<br>ADSERI01 | Subtitles                | Closed<br>Caption | 5827335    | ad_mgmdomestic_international_s1ep112_abomin | atic | n_p2p_uamg_mezz_23976_ecc_v2.soc            | Caption: English<br>(USA)                          | Non-source<br>/<br>Deliverable | Domestic           |
| 3610                   | A.D.: The<br>Bible<br>Continues -                                                    | A.D.: The Bible<br>Continues<br>[Episodic]_Season                                       | 05651H,<br>ADSERI01 | Video -<br>Core -<br>OAR | P2P -<br>OAR      | 5399720    | ad_mgmdomestic_s1ep112_abomination_p2p_ua   | mg   | mezz_178_1080_23976_prores422hq_eng_8ch.mov | Audio: 2.0<br>English (USA), 5.1<br>English (USA), | Source /<br>Mezzanine          | Domestic           |

#### 10.9.1. The Title Package Delivery Report Film Search

In the field, type to retrieve a **Film Name**, then click the gray plus sign button to add that **Film Name** to the **Selected Films** field.

#### 10.9.2. Title Package Delivery Report Major/Minor Element Type Selection

Select an option from the film **Major Element Type** pull-down. This will populate the **Minor Element Type** pull-down with related items to choose to refine the search.

#### 10.9.3. Title Package Delivery Report Selected Films Removal

Click the gray minus sign to remove selected Film Names from the Selected Films field.

#### 10.9.4. Title Package Delivery Report Excel Export

Click to export results as an Excel document.

# 10.10. The DL3 Job Expected Delivery Date Activity Report Menu

The **DL3 Job Expected Delivery Date Activity Report** menu allows users export to Excel an expected delivery date activity report for **Jobs**.

| Deluxe Media 9 March, 2016 FILE: XXXX PAG | E: 30 of 31 |
|-------------------------------------------|-------------|
|-------------------------------------------|-------------|

| D R As                                         | set Management Account Inventory Orders Production | Title Package Reports  |               |                         | Welcome Pillarco        |  |  |  |  |  |
|------------------------------------------------|----------------------------------------------------|------------------------|---------------|-------------------------|-------------------------|--|--|--|--|--|
| DL3 Job Expected Delivery Date Activity Report |                                                    |                        |               |                         |                         |  |  |  |  |  |
| Job ID:                                        | Transaction Date Criteria<br>From. 03/01/2016 To:  | 03/08/2016<br>SEARCH   |               |                         |                         |  |  |  |  |  |
| << Prev                                        | rious 1 to 25 of 87 Next >>                        | Transaction Date       | User Name     | New Date Value          | 0/d Date Value          |  |  |  |  |  |
| 358892                                         | 4-April-16 11:59:59 PM                             | 2-March-16 08:06:39 AM | Greg Porter   | 4-April-16 11:59:59 PM  | 1-March-16 11:59:59 PM  |  |  |  |  |  |
| 358893                                         | 4-April-16 11:59:59 PM                             | 2-March-16 08:06:39 AM | Greg Porter   | 4-April-16 11:59:59 PM  | 1-March-16 11:59:59 PM  |  |  |  |  |  |
| 368290                                         | 3-March-16 11:59:00 PM                             | 1-March-16 05:53:08 PM | Morgan McCann | 3-March-16 11:59:00 PM  | 1-March-16 11:59:00 PM  |  |  |  |  |  |
| 372502                                         | 4-March-16 11:59:00 PM                             | 1-March-16 07:29:00 PM | Morgan McCann | 4-March-16 11:59:00 PM  | 1-March-16 11:59:00 PM  |  |  |  |  |  |
| 378058                                         | 17-March-16 11:59:00 PM                            | 2-March-16 07:33:41 PM | Vibeke Boe    | 17-March-16 11:59:00 PM | 3-March-16 11:59:00 PM  |  |  |  |  |  |
| 270050                                         | 04 March 40 44-50-00 DM                            | 0 March 40 07.94.99 DM | Witheline Dee | 24 March 40 44-50-00 DM | 40 March 40 44-50-00 DM |  |  |  |  |  |

# 10.10.1. **DL3 Job Expected Delivery Date Activity Excel Export**

Click to export results as an Excel document.

# 10.11. The DL3 Spec Utilization Menu

The **DL3 Spec Utilization** menu allows users to see how many **Jobs** specs have been used in (via the **Job Count** column).

| Asset Management Account     | Inventory Orders | Production Title Package Reports Welcome Pillarco                                          | 1           |            |
|------------------------------|------------------|--------------------------------------------------------------------------------------------|-------------|------------|
| DL3 Spec Utilization         | ı                |                                                                                            |             |            |
| << Previous 1 to 75 of 2,167 | Next >>          |                                                                                            |             | <b>2</b> * |
| Distributor                  | Territory        | Spec Hame                                                                                  | Spec #      | Job Count  |
| MGM (Bus Ticket)             | United States    | 3.5mbps AVC H@4 1920x1080 2398p 2.0 "Match Language" 192kbps ACC-LC MP4 (Rhozet Spec 2017) | <u>1103</u> | 2246       |
| iTunes                       | United States    | ProResHQ 1920x1080 2398 24bit 2.0 "Match Language" w/Full Subs (1-track)                   | 829         | 1749       |
| iTunes                       | United States    | ProResHQ 720x480 2398 24bit 2.0 "Match Language" w/Full Subs (1-frack)                     | <u>831</u>  | 1076       |
| MGM                          | United States    | ProresHQ 1920x1080 2398 24bit 5.1 + 2.0 "Match Language" (7-tracks)                        | 215         | 861        |
| MGM (Bus Ticket)             | United States    | 50mbps XDCAM HD422 DCP10 1920x1080 25i 24bit 5.1 + 2.0 "Match Language" MXF (8-tracks)     | <u>631</u>  | 751        |
| MGM (Bus Ticket)             | United States    | 80mbps MPG2-TS H@H 4-2-2 1920x1080 2398 5.1 + 2.0 "Match Language" TS (mpg)                | 21          | 742        |
| MGM (Bus Ticket)             | United States    | 50mbps XDCAM HD422 1920x1080 25i 24bit Dual Mono "Match Language" + 6.0 MOS MXF (8-tracks) | <u>1106</u> | 730        |

#### 10.11.1. The DL3 Spec Utilization Spec Details

Click the spec number hyperlink to view the **Spec Details** window.

#### 10.11.2. The DL3 Spec Utilization Spec Excel Export

Click to export results as an Excel document.

#### 10.12. The Preferred Spec Menu

The **Preferred Spec** menu allows users to search for and identify preferred distributor specifications for a specific territory. As with other **Reports** search tabs, export of search results via the Excel icon at the top right of the search results is available as well.

| Deluxe Media 9 March, 2016 FILE: XXXX PAGE: 31 of 31 |
|------------------------------------------------------|
|------------------------------------------------------|

| Asset Management Account Inventory          | Orders Productio  | n Title Package | Reports |                                                                     |      |        |   | Welcome Pillarco   | 1                  |
|---------------------------------------------|-------------------|-----------------|---------|---------------------------------------------------------------------|------|--------|---|--------------------|--------------------|
| Distributor Specs Search                    |                   |                 |         |                                                                     |      |        |   |                    |                    |
| Distributor.                                | Territory:<br>ALL |                 |         | Spec:<br>HD Custom<br>HD MPEG-2 23.97<br>HD MXF 23.976<br>HD MXF 25 | re   | SEARCH |   |                    |                    |
| Distributor                                 | _                 | Territory       |         | Company Name                                                        | Spec |        | _ | Last Modified Date | User               |
| 1+1                                         |                   | Ukraine         |         | MGM                                                                 |      |        |   | 04/06/15           | Michael Kisselburg |
| 223 Post Services                           |                   | United States   |         | MGM                                                                 |      |        |   | 04/06/15           | Michael Kisselburg |
| 2G Digital Post                             |                   | United States   |         | MGM                                                                 |      |        |   | 04/06/15           | Michael Kisselburg |
| 2X2 (aka CJSC, Closed Joint Stock Company)  |                   | Russia          |         | MGM                                                                 |      |        |   |                    |                    |
| 3-D Film Archive, LLC                       |                   | United States   |         | MGM                                                                 |      |        |   |                    |                    |
| 365 Media                                   |                   | Iceland         |         | MGM                                                                 |      |        |   |                    |                    |
| A&E Networks                                |                   | United Kingdom  |         | MGM                                                                 |      |        |   |                    |                    |
| ABS-CBN Corporation                         |                   | Philippines     |         | MGM                                                                 |      |        |   | 12/02/15           | Michael Kisselburg |
| Academy of Motion Picture Arts and Sciences |                   | United States   |         | MGM                                                                 |      |        |   |                    |                    |